# Monitor para juegos Alienware 27 AW2725DM

Manual de servicio simplificado

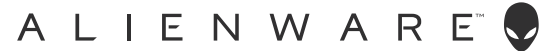

# Notas, precauciones y advertencias

- (i) NOTA: Una NOTA indica información importante que le ayuda a utilizar mejor el producto.
- △ PRECAUCIÓN: Un AVISO indica daños potenciales al hardware o pérdida de datos y le explica cómo evitar el problema.
- ADVERTENCIA: Una ADVERTENCIA indica que se pueden producir daños materiales o personales o, incluso, la muerte.

Copyright © 2025 Dell Inc. o sus filiales. Reservados todos los derechos. Dell Technologies, Dell y otras marcas comerciales son marcas comerciales de Dell Inc. o sus filiales. Otras marcas comerciales pueden ser marcas comerciales de sus respectivos propietarios.

# Contenido

| Instrucciones de seguridad                                                                         | 4  |
|----------------------------------------------------------------------------------------------------|----|
| Antes de trabajar en el interior del monitor                                                       | 4  |
| Después de trabajar en el interior del monitor                                                     | 4  |
| Vistas del monitor AW2725DM                                                                        | 5  |
| Vista frontal                                                                                      | 5  |
| Vista posterior.                                                                                   | 6  |
| Vista lateral                                                                                      | 6  |
| Vista inferior                                                                                     | 7  |
| Componentes principales del monitor AW2725DM                                                       | 8  |
| Diagrama de conectividad del cableado                                                              | 10 |
| Conectar los cables                                                                                | 12 |
| Desmontale v montale                                                                               | 14 |
| Herramientas recomendadas                                                                          | 14 |
| l ista de tornillos                                                                                | 14 |
| Base                                                                                               | 15 |
| Quitar el pedestal                                                                                 | 15 |
| Instalar el pedestal                                                                               |    |
| Cubierta posterior                                                                                 | 16 |
| Quitar la cubierta posterior                                                                       |    |
| Instalar la cubierta posterior                                                                     | 17 |
| Protección metálica.                                                                               | 20 |
| Quitar la protección metálica                                                                      | 20 |
| Instalar la protección metálica                                                                    | 23 |
| Placa del sistema y placa de alimentación                                                          | 26 |
| Quitar la placa del sistema y la placa de alimentación                                             | 26 |
| Instalar la placa del sistema y la placa de alimentación                                           | 28 |
| Marco central                                                                                      | 29 |
| Quitar el marco central                                                                            | 29 |
| Instalar el marco central                                                                          | 30 |
| Placa del botón de alimentación                                                                    | 31 |
| Quitar la placa del botón de alimentación                                                          | 31 |
| Instalar la placa del botón de alimentación                                                        | 32 |
| Placa de E/S y placa del botón Joystick                                                            | 33 |
| Quitar la placa de E/S y placa del botón Joystick                                                  | 33 |
| Instalar la placa de E/S y placa del botón Joystick                                                | 34 |
| Solucionar problemas                                                                               | 36 |
| Comprobación automática                                                                            | 36 |
| Diagnósticos integrados                                                                            | 37 |
| Problemas comunes                                                                                  | 38 |
| Problemas específicos de la interfaz Bus de serie universal (USB)                                  | 41 |
| Información reguladora                                                                             | 42 |
| Avisos FCC (solo para EE. UU.) y otra información sobre normativas                                 | 42 |
| Base de datos de productos de la UE para la etiqueta energética y hoja de información del producto | 42 |
| Contactar con Dell                                                                                 | 43 |

# Instrucciones de seguridad

Utilice las siguientes pautas de seguridad para proteger el monitor contra posibles daños potenciales y garantizar su seguridad personal. A menos que se indique lo contrario, cada procedimiento incluido en este documento asume que ha leído la información de seguridad que se envió con su monitor.

- (i) **NOTA:** Antes de usar el monitor, lea la información de seguridad que se suministra con el monitor y que está impresa en el producto. Conserve la documentación en un lugar seguro por si tuviera que consultarla en otro momento.
- ADVERTENCIA: La utilización de los controles, ajustes o procedimientos de forma diferente a como se especifica en esta documentación puede producir descargas, riesgos eléctricos y/o riesgos mecánicos.
- PRECAUCIÓN: El posible efecto a largo plazo de escuchar audio a un volumen alto a través de los auriculares (en un monitor que los admita) puede dañar su capacidad auditiva.
- Coloque el monitor en una superficie sólida y manipúlelo con cuidado.
  - La pantalla está hecha de vidrio y puede resultar dañada si se deja caer o se golpea con un objeto afilado.
  - Asegúrese siempre de que están establecidos los valores eléctricos nominales en el monitor para utilizarlo con la fuente de alimentación disponible de su zona.
  - Mantenga el monitor a temperatura ambiente. Unas condiciones de calor o frío excesivo pueden tener un efecto perjudicial en el cristal líquido de la pantalla.
  - Conecte el cable de alimentación del monitor a una toma de corriente cercana y accesible.
- No coloque ni use el monitor sobre una superficie mojada o cerca del agua.
- No someta el monitor a fuertes vibraciones ni a grandes impactos. Por ejemplo, no coloque el monitor dentro del maletero de un automóvil.
- Desenchufe el monitor si no lo va a utilizar durante un período prolongado.
- Para evitar descargas eléctricas, no intente quitar ninguna cubierta ni tocar el interior del monitor.
- Lea estas instrucciones detenidamente. Mantenga este documento para una futura referencia. Siga todas las advertencias e instrucciones que se indican en el producto.
- Algunos monitores se pueden montar en la pared utilizando el soporte VESA que se adquiere por separado. Asegúrese de utilizar las especificaciones VESA correctas como se menciona en la sección de montaje en pared de la Guía del usuario.

Para obtener información sobre instrucciones de seguridad, consulte el documento de Información sobre seguridad, medioambiental y reguladora (SERI) suministrada con el monitor.

# Antes de trabajar en el interior del monitor

#### Pasos

- 1. Guarde y cierre todos los archivos abiertos y salga de todas las aplicaciones abiertas.
- 2. Apague el monitor.
- 3. Desconecte el monitor y todos los dispositivos conectados de la toma de corriente.
- 4. Desconecte del monitor todos los dispositivos de red y periféricos conectados, como el teclado, el ratón y la base de acoplamiento.

△ PRECAUCIÓN: Para desconectar un cable de red, desenchufe primero el cable del monitor y, a continuación, haga lo propio con el cable del dispositivo de red.

5. Quite la tarjeta multimedia y el disco óptico del monitor, si procede.

# Después de trabajar en el interior del monitor

### △ PRECAUCIÓN: Si deja tornillos sueltos o extraviados en el interior del monitor, este podría resultar gravemente dañado. Pasos

- 1. Vuelva a colocar todos los tornillos y asegúrese de que no quede ningún tornillo extraviado dentro del monitor.
- 2. Conecte dentro del monitor todos los dispositivos externos, periféricos o cables que haya quitado antes de trabajar.
- 3. Vuelva a colocar dentro del monitor las tarjetas multimedia, los discos o cualquier otra pieza que haya quitado antes de trabajar.
- 4. Conecte el monitor y todos los dispositivos conectados a sus tomas de corriente correspondientes.
- 5. Encienda el monitor.

# Vistas del monitor AW2725DM Vista frontal

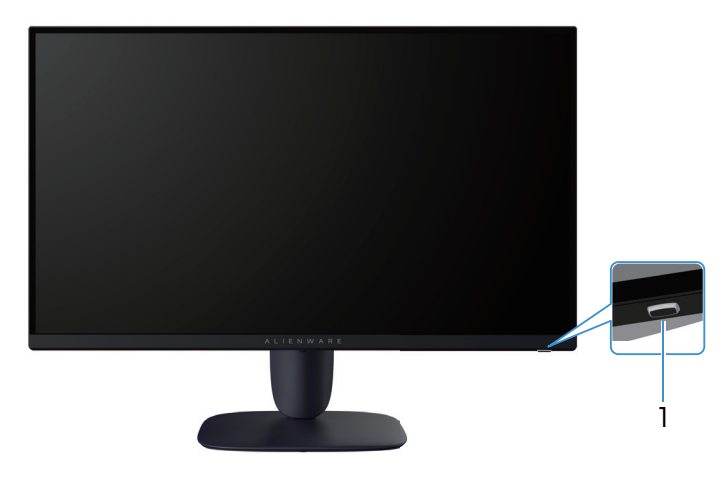

Figura 1. Vista frontal del monitor

### Tabla 1. Componentes y descripciones.

| Etiqueta | Descripción                            | Uso                                                                                                    |
|----------|----------------------------------------|----------------------------------------------------------------------------------------------------|
| 1        | Botón de encendido (con indicador LED) | Para encender o apagar el monitor.<br>Una luz blanca permanente indica que el monitor está encendido y<br>funcionando. Una luz blanca intermitente indica que el monitor está en<br>modo de espera. |

# Vista posterior

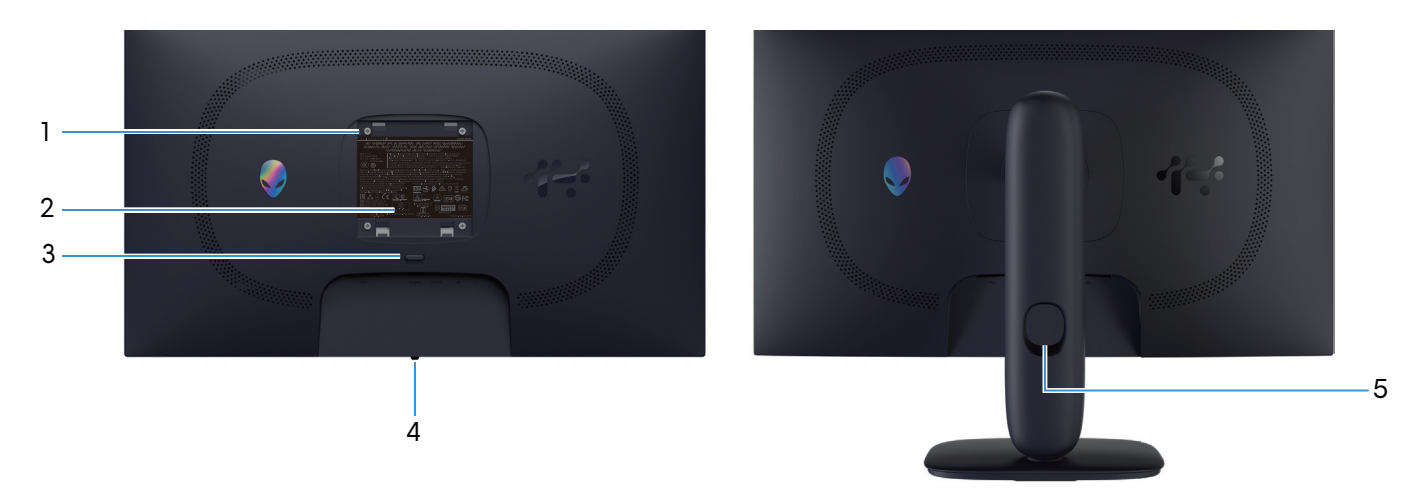

Figura 2. Vista trasera del monitor

| Tabla 2. | Componentes                            | y descripciones. |
|----------|----------------------------------------|------------------|
|          | •••••••••••••••••••••••••••••••••••••• | J                |

| Etiqueta | Descripción                                                                                 | Uso                                                                                                    |
|----------|---------------------------------------------------------------------------------------------|----------------------------------------------------------------------------------------------------|
| 1        | Orificios de instalación VESA (4) (100<br>mm x 100 mm - detrás de la tapa VESA<br>acoplada) | Instale el monitor en la pared con el kit de montaje en pared compatible<br>con VESA.                                                                                   |
| 2        | Etiqueta sobre normativas                                                                   | Enumera las autorizaciones de organismos reguladores.                                                                                                    |
| 3        | Botón de liberación del pedestal                                                            | Permite liberar el pedestal del monitor.                                                                                                    |
| 4        | Botón Joystick                                                                              | Úselo para controlar el menú en pantalla (OSD). Para obtener más información, consulte la sección <i>Utilizar el monitor</i> en la <i>Guía del usuario</i> de AW2725DM. |
| 5        | Ranura para administración de cables                                                        | Se utiliza para organizar los cables insertándolos a través de la ranura.                                                                                               |

# Vista lateral

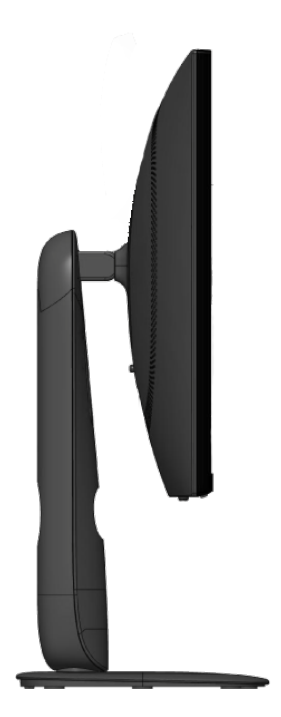

Figura 3. Vista lateral del monitor

# Vista inferior

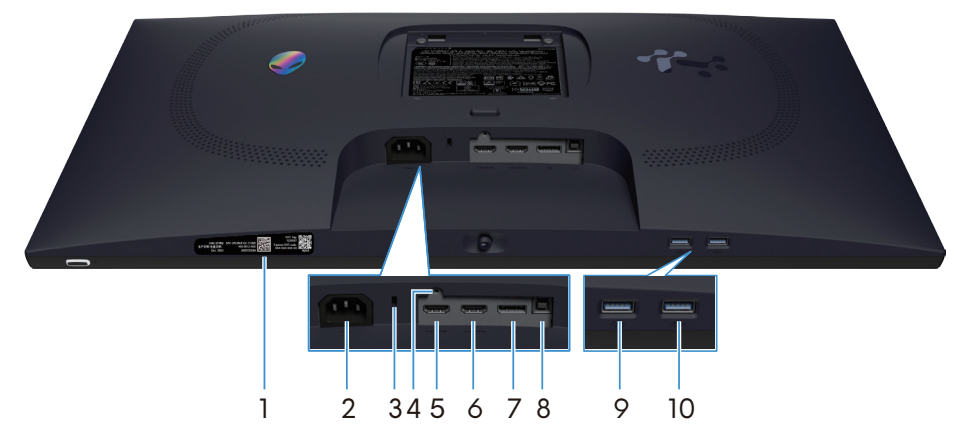

Figura 4. Vista inferior del monitor

## Tabla 3. Componentes y descripciones.

| Etiqueta | Descripción                                                                        | Uso                                                                                                    |
|----------|------------------------------------------------------------------------------------|----------------------------------------------------------------------------------------------------|
| 1        | Código QR, número de serie y etiqueta de<br>servicio de mi Alienware               | Consulte esta etiqueta si necesita ponerse en contacto con el soporte<br>técnico de Dell. La etiqueta de servicio es un identificador alfanumérico<br>único que permite a los técnicos de servicio de Dell identificar los<br>componentes de hardware del monitor y acceder a la información de la<br>garantía. |
| 2        | Conector de alimentación                                                           | Conecte el cable de alimentación (suministrado con el monitor).                                                                                                    |
| 3        | Ranura de bloqueo de seguridad<br>(basado en la ranura de seguridad<br>Kensington) | Proteja el monitor utilizando la cerradura de seguridad (se adquiere por<br>separado) para evitar el traslado no autorizado del monitor.                                                                                                    |
| 4        | Función de bloqueo del pedestal                                                    | Bloquee el pedestal en el monitor con un tornillo M3x6 mm (tornillo no incluido).                                                                                                    |
| 5        | Həmi<br>Puerto HDMI 1                                                              | Conecte el equipo con el cable HDMI (enviado con el monitor) a este puerto.                                                                                                    |
| 6        | Puerto HDMI 2                                                                      | Conecte el equipo con el cable HDMI (enviado con el monitor) a este puerto.                                                                                                    |
| 7        | <b>D</b><br>DisplayPort                                                            | Conecte el equipo con el cable DisplayPort-DisplayPort (enviado con el monitor) a este puerto.                                                                                                    |
| 8        | Puerto ascendente USB Tipo-B                                                       | Conecte el cable USB (suministrado con el monitor) a este puerto y al equipo para habilitar los puertos USB del monitor.                                                                                                    |
| 9        |                                                                                    | Conéctelo para cargar el dispositivo USB.                                                                                                    |
|          | <sup>5</sup><br>Puerto descendente USB Tipo-A                                      | <b>NOTA:</b> Para utilizar este puerto, debe conectar el cable USB<br>(suministrado con el monitor) al puerto ascendente USB del monitor<br>y al equipo.                                                                                                    |
|          |                                                                                    | <b>NOTA:</b> Para evitar interferencias en la señal, evite conectar otros<br>dispositivos USB al puerto adyacente cuando utilice un dispositivo<br>USB inalámbrico en un puerto USB descendente.                                                                                                    |
| 10       |                                                                                    | Conecte su dispositivo USB Tipo-A.                                                                                                    |
|          | Puerto descendente USB Tipo-A                                                      | <b>NOTA:</b> Para utilizar este puerto, debe conectar el cable USB<br>(suministrado con el monitor) al puerto ascendente USB del monitor<br>y al equipo.                                                                                                    |
|          |                                                                                    | <b>NOTA:</b> Para evitar interferencias en la señal, evite conectar otros<br>dispositivos USB al puerto adyacente cuando utilice un dispositivo<br>USB inalámbrico en un puerto USB descendente.                                                                                                    |

7

# Componentes principales del monitor AW2725DM

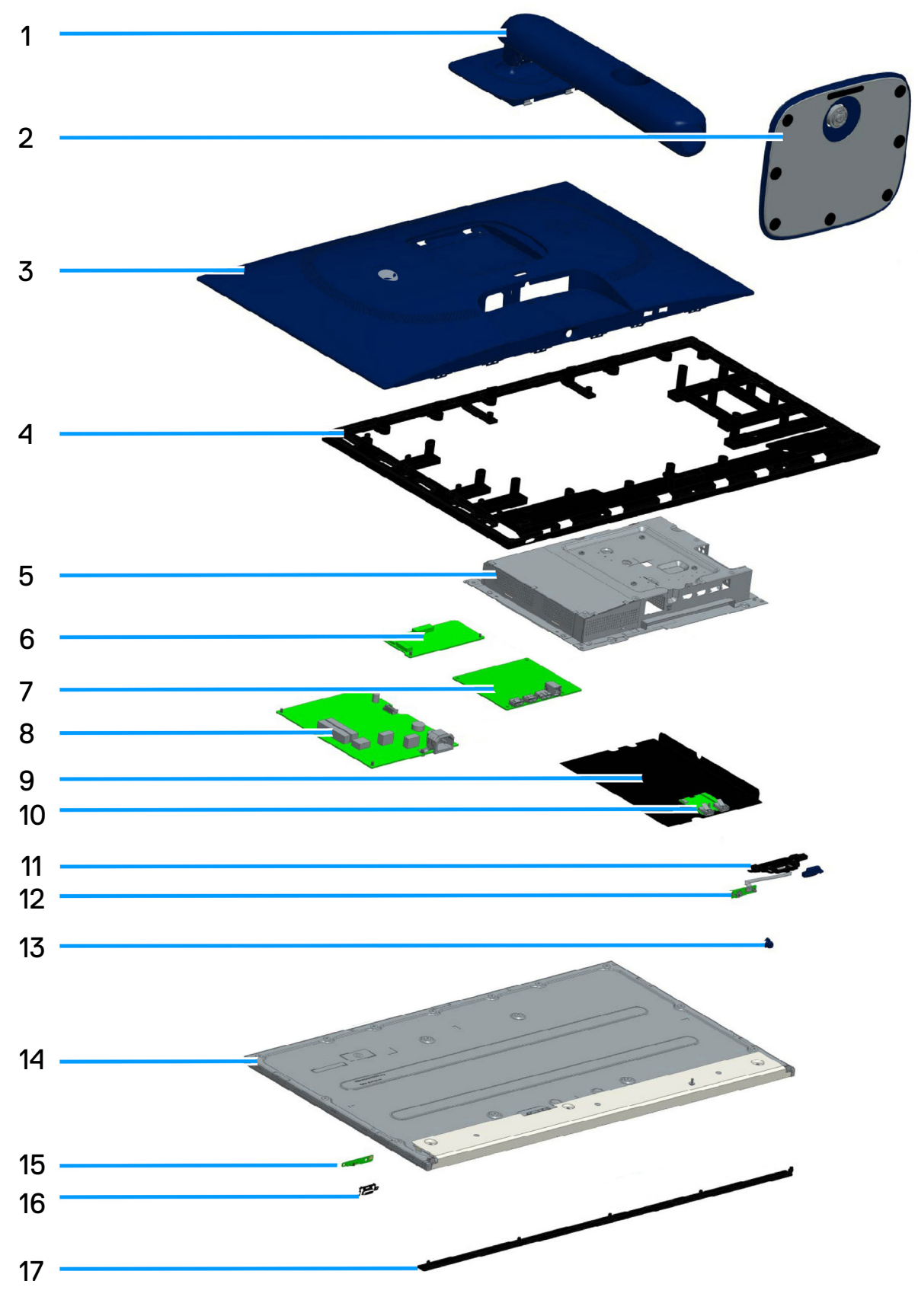

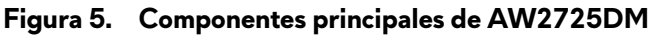

8

### Tabla 4. Componentes principales de AW2725DM.

| Elemento | Descripción                     |  |
|----------|---------------------------------|--|
| 1        | Elevador del pedestal           |  |
| 2        | Base del pedestal               |  |
| 3        | Cubierta posterior              |  |
| 4        | Marco central                   |  |
| 5        | Protección metálica             |  |
| 6        | Placa del convertidor           |  |
| 7        | Placa del sistema               |  |
| 8        | Placa de alimentación           |  |
| 9        | Lámina Mylar                    |  |
| 10       | Placa de E/S                    |  |
| 11       | Control deslizante QR           |  |
| 12       | Placa del botón Joystick        |  |
| 13       | Botón Joystick                  |  |
| 14       | Panel de la pantalla            |  |
| 15       | Placa del botón de alimentación |  |
| 16       | Botón de encendido              |  |
| 17       | Embellecedor frontal            |  |

#### NOTA:

Para reemplazar el cable de alimentación, el cable de conectividad y la fuente de alimentación externa (si procede), póngase en contacto con Dell:

- 1. Vaya al sitio de asistencia de Dell.
- 2. Compruebe su país o región en el menú desplegable Choose A Country (Elegir un país)/Region (Región) situado en la parte inferior derecha de la página.
- 3. Haga clic en Contact us (Contacto) junto a la lista desplegable del país.
- 4. Seleccione el servicio o enlace de soporte adecuado en función de sus necesidades.
- 1. Seleccione el método de contacto con Dell que le resulte más cómodo.

# Diagrama de conectividad del cableado

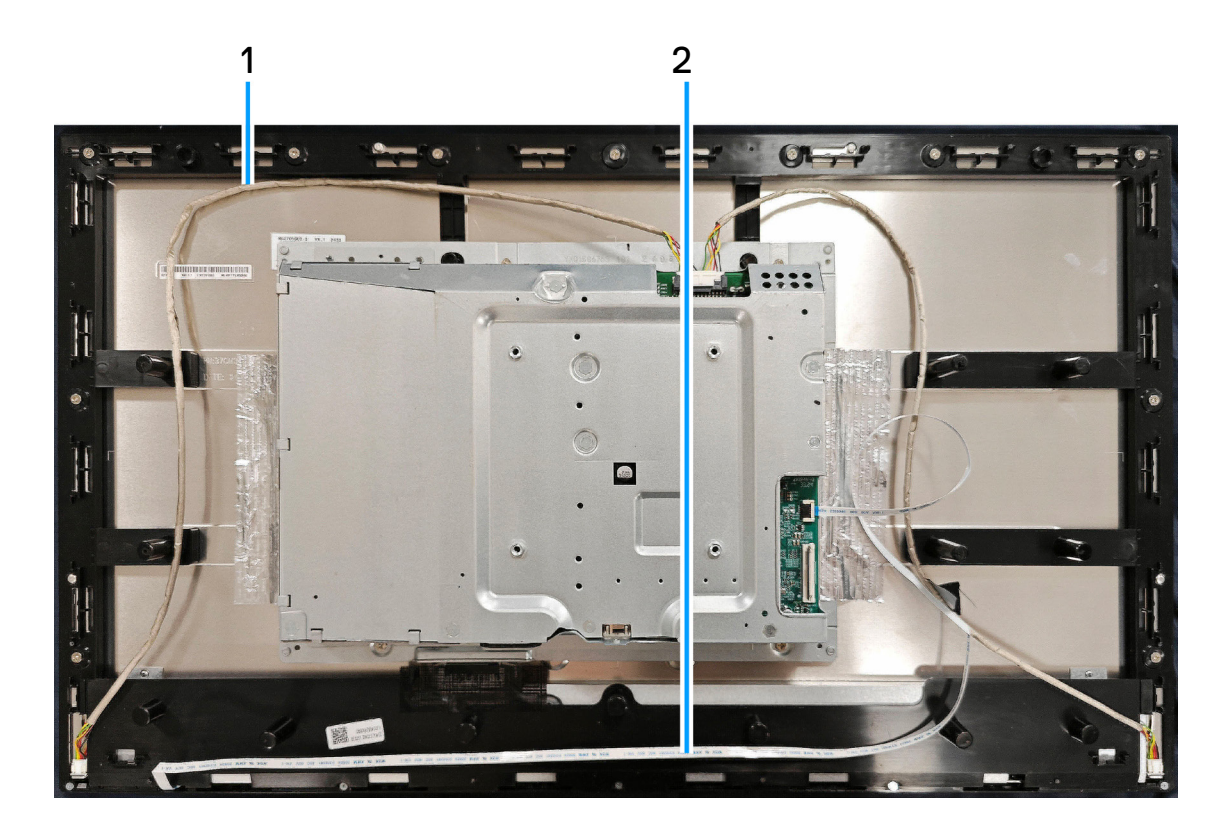

Figura 6. Diagrama de conectividad del cableado

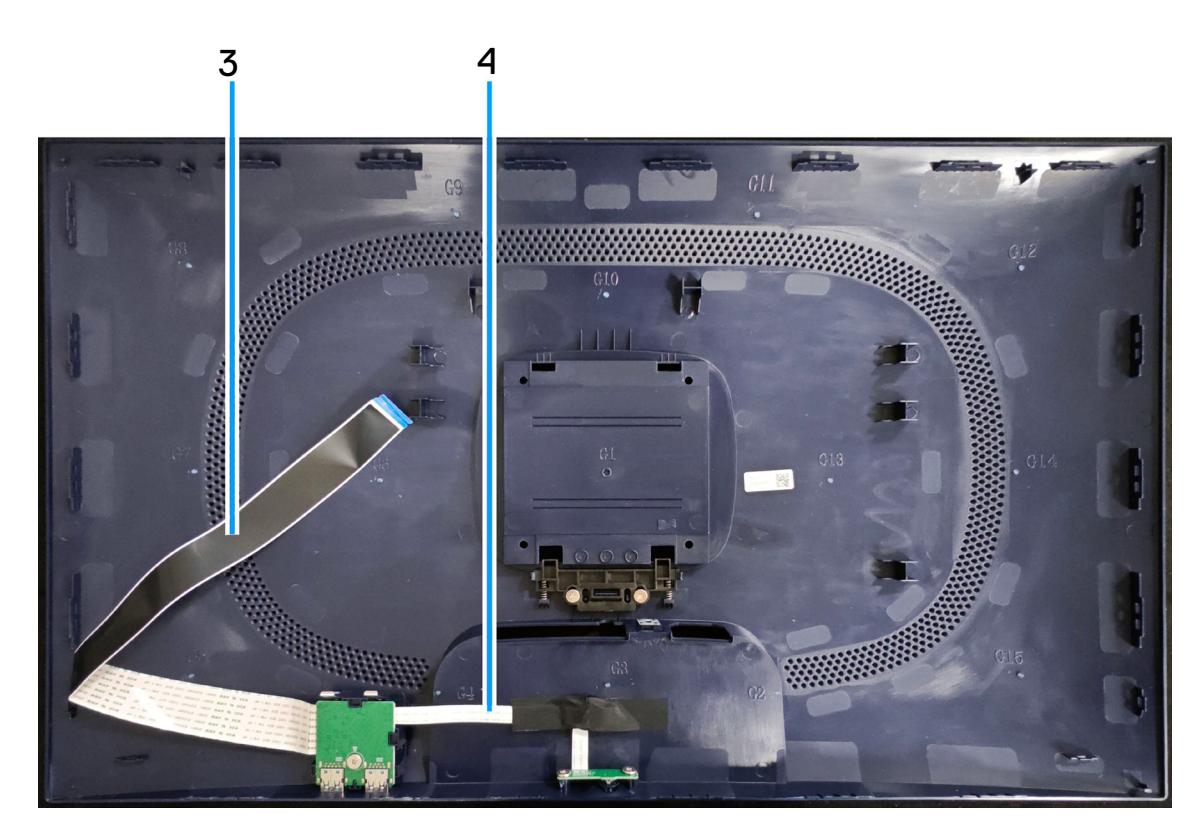

Figura 7. Diagrama de conectividad del cableado

# Tabla 5. Descripción de la conectividad del cableado.

| Elemento | Descripción                                                 |
|----------|-------------------------------------------------------------|
| 1        | Cable de la barra de luces                                  |
| 2        | Cable del botón de alimentación                             |
| 3        | Cable de señalización diferencial de baja tensión<br>(LVDS) |
| 4        | Cable del botón Joystick                                    |

# **Conectar los cables**

- ADVERTENCIA: Antes de comenzar cualquiera de los siguientes procedimientos, siga las indicaciones de la sección Instrucciones de seguridad.
- ADVERTENCIA: Por su seguridad, asegúrese de que la toma de corriente con conexión a tierra en la que conecte el cable de alimentación sea accesible para el operador y que esté ubicada tan cerca del equipo como sea posible. Para desconectar la alimentación del equipo, desconecte el cable de alimentación de la toma de corriente agarrando el enchufe firmemente. Nunca tire del cable.
- ▲ ADVERTENCIA: Debe utilizar un cable de alimentación homologado con este equipo. Deben tenerse en cuenta las regulaciones nacionales pertinentes sobre instalación y/o equipos. Debe usarse un cable de alimentación certificado que no sea más ligero que un cable flexible de policloruro de vinilo según IEC 60227 (con designación H05VV-F 3G 0,75 mm<sup>2</sup> o H05VVH2-F2 3G 0,75 mm<sup>2</sup>).
- (i) NOTA: No conecte todos los cables al equipo simultáneamente. Es recomendable dirigir los cables a través de la ranura de administración de cables antes de conectarlos al monitor.
- (i) NOTA: Los monitores Alienware están diseñados para funcionar de manera óptima con los cables de la caja suministrados por Alienware. Dell no garantiza la calidad y el rendimiento del vídeo si se utilizan cables que no son Alienware.

#### Para conectar el monitor al equipo:

- 1. Apague el equipo y desconecte el cable de alimentación.
- 2. Conecte el cable DisplayPort a DisplayPort o el cable HDMI desde el monitor a l equipo.
- 3. Conecte el extremo USB Tipo-B del cable ascendente al monitor y el extremo USB Tipo-A del cable al equipo.
- 4. Conecte los periféricos USB a los puertos descendentes USB de 5 Gbps del monitor.
- 5. Enchufe los cables de alimentación del equipo y monitor en una toma de corriente eléctrica.
- 6. Encienda el monitor y el PC.
- 7. Si su monitor muestra una imagen, entonces la instalación ha sido completada. Si no se muestra una imagen, consulte la sección Problemas comunes.

### Conectar el cable DisplayPort (DP a DP)

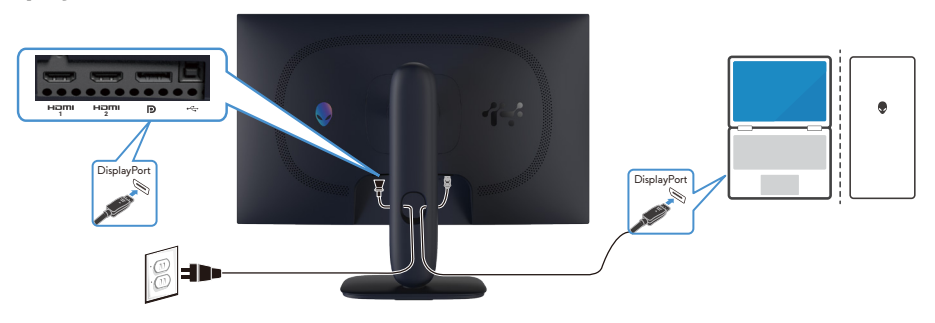

Figura 8. Conectar el cable DisplayPort (DP a DP)

### Conectar el cable HDMI

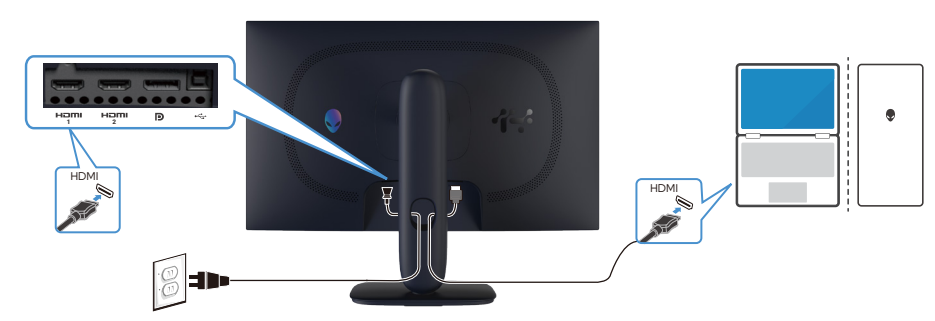

Figura 9. Conectar el cable HDMI

### Conectar el cable USB Tipo-B (Tipo-B a Tipo-A)

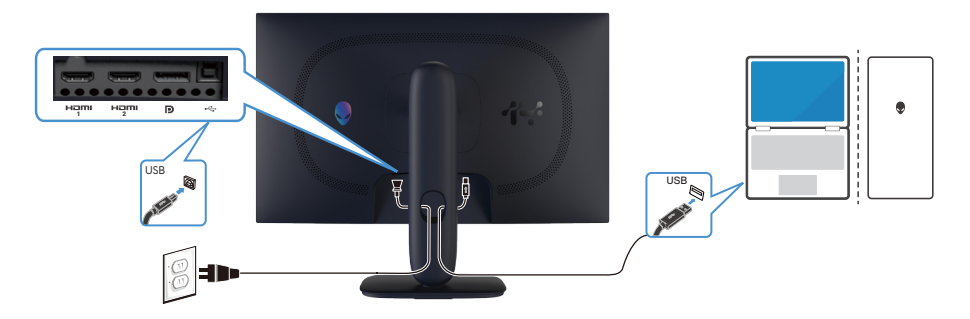

Figura 10. Conectar el cable USB Tipo-B (Tipo-B a Tipo-A)

# Desmontaje y montaje

PRECAUCIÓN: La información de esta sección está pensada para los técnicos de servicio autorizados de la región EMEA.
 Dell prohíbe a los usuarios desmontar el monitor y cualquier daño causado por tareas de servicio no autorizadas no estará cubierto por la garantía.

# Herramientas recomendadas

Los procedimientos que figuran en este documento pueden requerir las siguientes herramientas:

- 1. Destornillador (cabeza Phillips, cabeza hexagonal)
- 2. Palanca de plástico

# Lista de tornillos

- (i) NOTA: Al quitar los tornillos de un componente, se recomienda anotar el tipo de tornillo, la cantidad de tornillos y, a continuación, colocarlos en una caja para almacenar tornillos. De este modo se garantiza que al sustituir el componente se restaura el número correcto de tornillos y el tipo de tornillo adecuado.
- (i) NOTA: Algunos equipos tienen superficies magnéticas. Asegúrese de que los tornillos no queden adheridos a dichas superficies al sustituir un componente.
- (i) NOTA: El color de los tornillos puede variar en función de la configuración solicitada.

### Tabla 6. Lista de tornillos.

| Componente                                   | Tipo de tornillo | Cantidad | Imágenes de los tornillos |
|----------------------------------------------|------------------|----------|---------------------------|
| Cubierta posterior                           | M4X10            | 4        | 1                         |
| Protección metálica                          | M3X4             | 4        | <b>*</b>                  |
| Placa del sistema y placa de<br>alimentación | D3X7             | 9        | Ŷ                         |
| Placa de alimentación                        | M4X8             | 1        | Ŷ                         |
| Marco central                                | M3X4             | 11       | <b>?</b>                  |
| Marco central                                | M2X2             | 5        | ×                         |
| Placa del botón de alimentación              | M2X2             | 2        | ×                         |
| Placa de E/S y placa del botón<br>Joystick   | D3X5             | 3        | ×                         |

# Base

# Quitar el pedestal

## Requisitos previos

1. Siga el procedimiento de la sección Antes de trabajar en el interior del monitor.

### Pasos

- 1. Coloque el monitor en una superficie limpia y plana sobre un paño suave o un cojín.
- 2. Pulse el botón de liberación y separe el conjunto del pedestal del monitor.
- 3. Abra el asa roscada situada en la parte inferior de la base del pedestal. Gírelo en el sentido contrario a las agujas del reloj para extraer el elevador del pedestal de la base del pedestal.

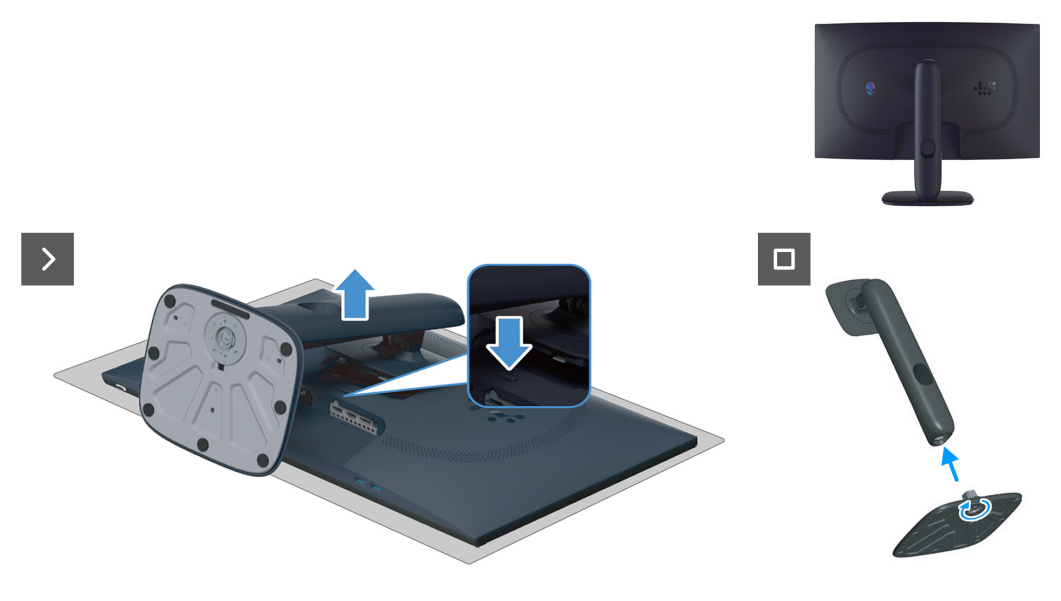

Figura 11. Quitar el pedestal

# Instalar el pedestal

### Pasos

- 1. Alinee y coloque el pedestal vertical en la base del pedestal.
- 2. Abra el asa roscada situada en la parte inferior de la base del pedestal. Gírelo en el sentido de las agujas del reloj para fijar el elevador del pedestal a la base del pedestal.
- 3. Alinee el soporte del elevador del pedestal con las ranuras situadas en la parte posterior del monitor.
- 4. Deslice y presione ligeramente el conjunto del pedestal hasta que quede encajado en su lugar.

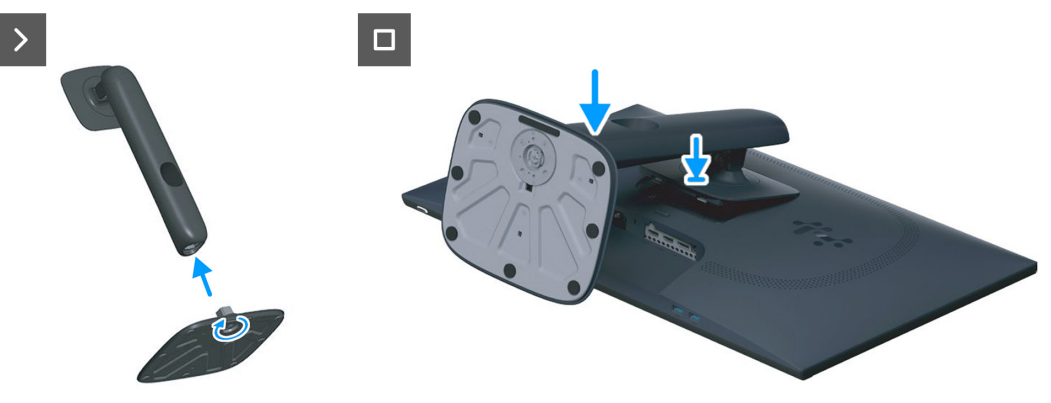

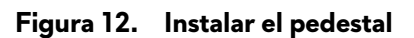

### **Pasos siguientes**

1. Siga el procedimiento de la sección Después de trabajar en el interior del monitor.

# **Cubierta posterior**

# Quitar la cubierta posterior

## **Requisitos previos**

- 1. Siga el procedimiento de la sección Antes de trabajar en el interior del monitor.
- 2. Quitar el pedestal.

## Pasos

1. Quite los cuatro tornillos (M4x10) que fijan la cubierta posterior al conjunto de la pantalla.

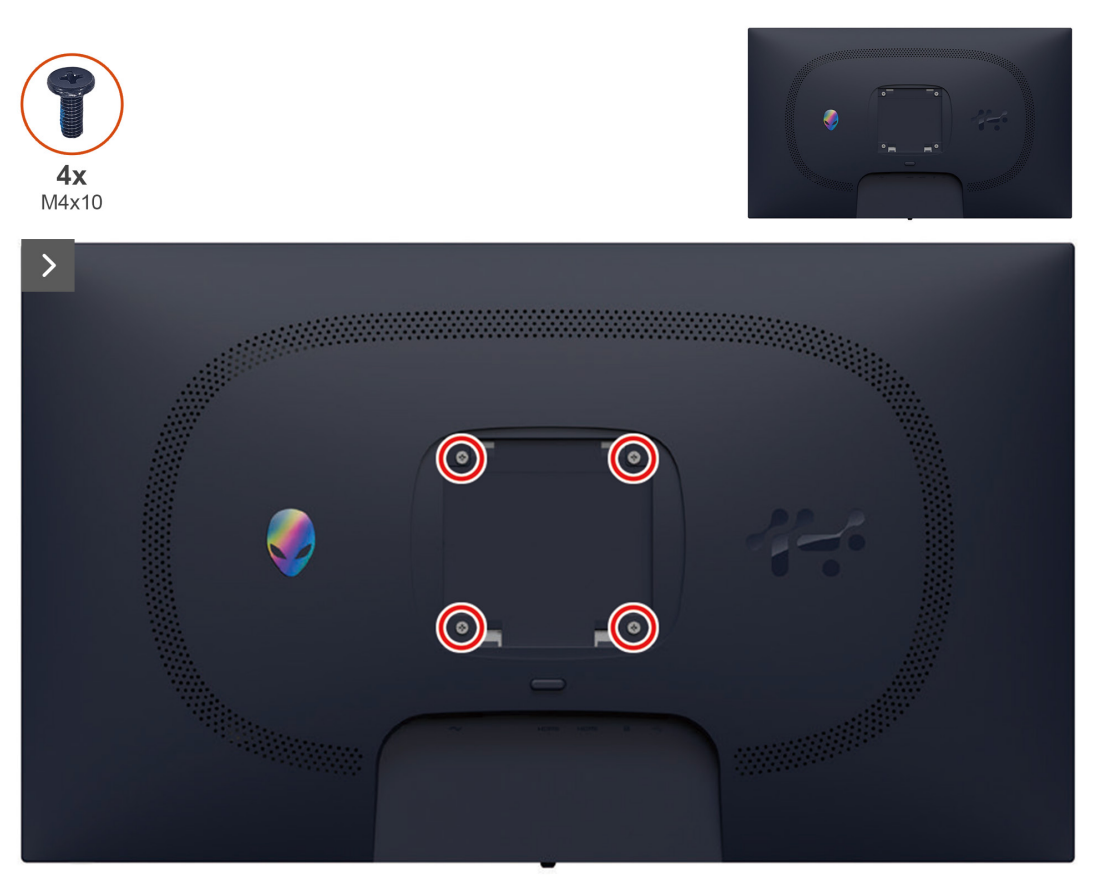

## Figura 13. Quitar la cubierta posterior

2. Con ayuda de una palanca de plástico, haga palanca en la cubierta posterior empezando por el borde inferior del monitor.

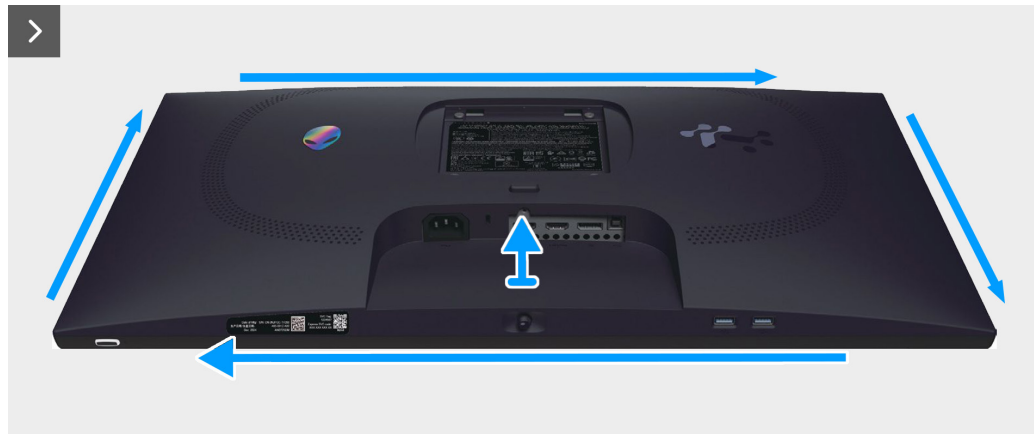

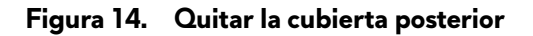

3. Levante parcialmente la cubierta posterior desde el borde inferior y desconecte el cable LVDS del conector de la placa del sistema.

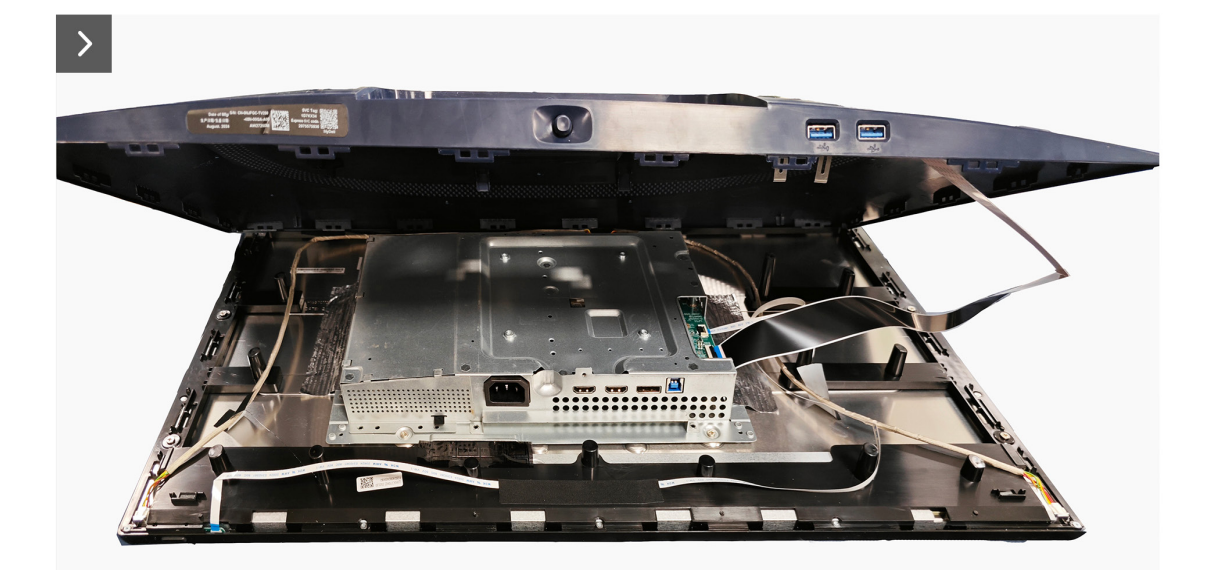

Figura 15. Quitar la cubierta posterior

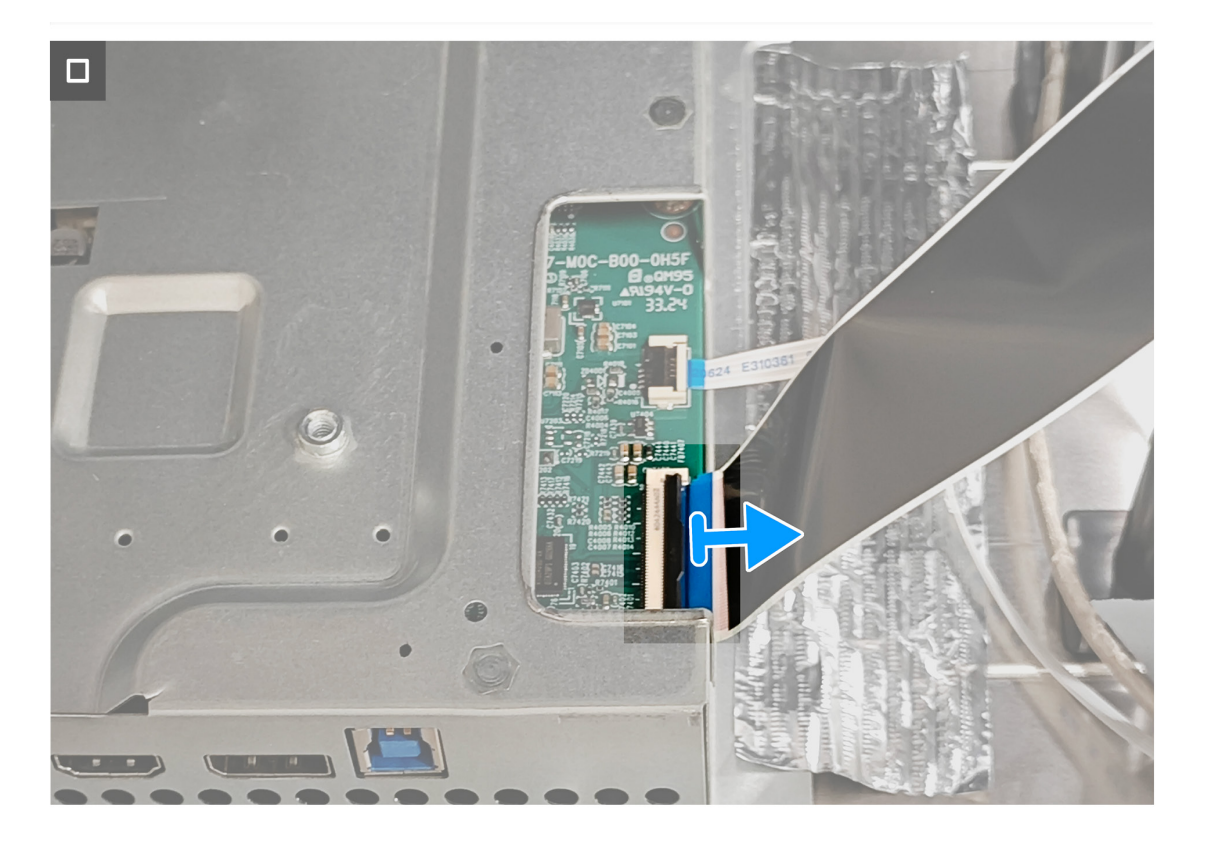

Figura 16. Quitar la cubierta posterior

4. Levante y quite la cubierta posterior del monitor.

# Instalar la cubierta posterior

#### Pasos

- 1. Conecte el cable LVDS al conector de la placa del sistema.
- 2. Alinee los orificios de los tornillos de la cubierta posterior con los orificios de los tornillos del monitor y presione suavemente a lo largo de los laterales para encajar dicha cubierta en su sitio.

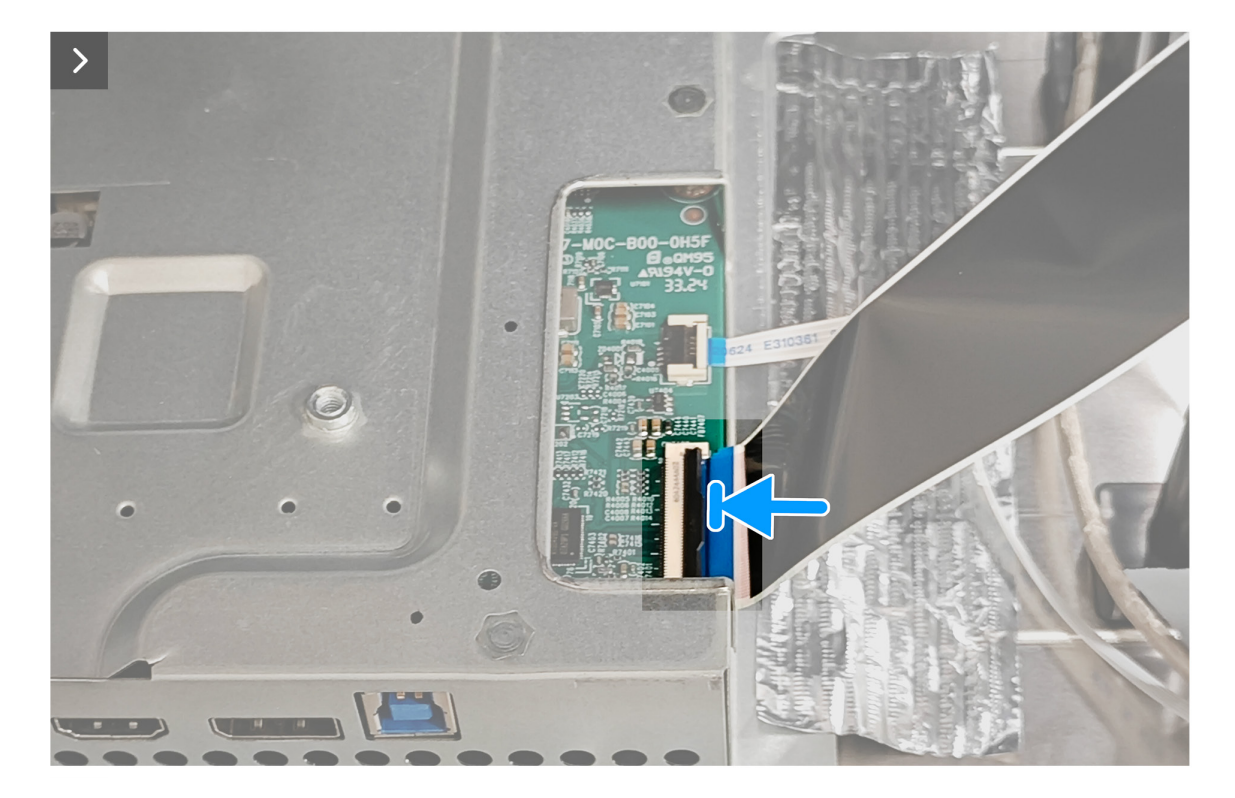

Figura 17. Instalar la cubierta posterior

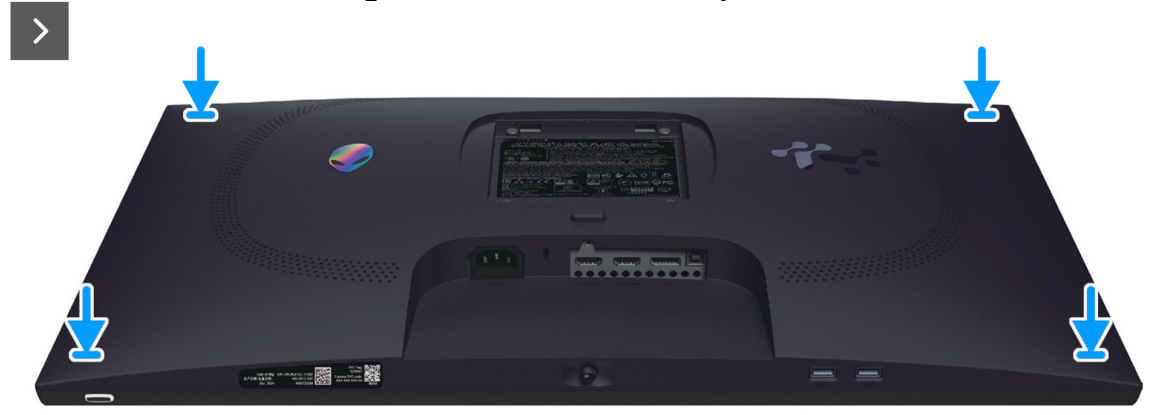

Figura 18. Instalar la cubierta posterior

3. Vuelva a colocar los cuatro tornillos (M4x10) para fijar la cubierta posterior al conjunto de la pantalla.

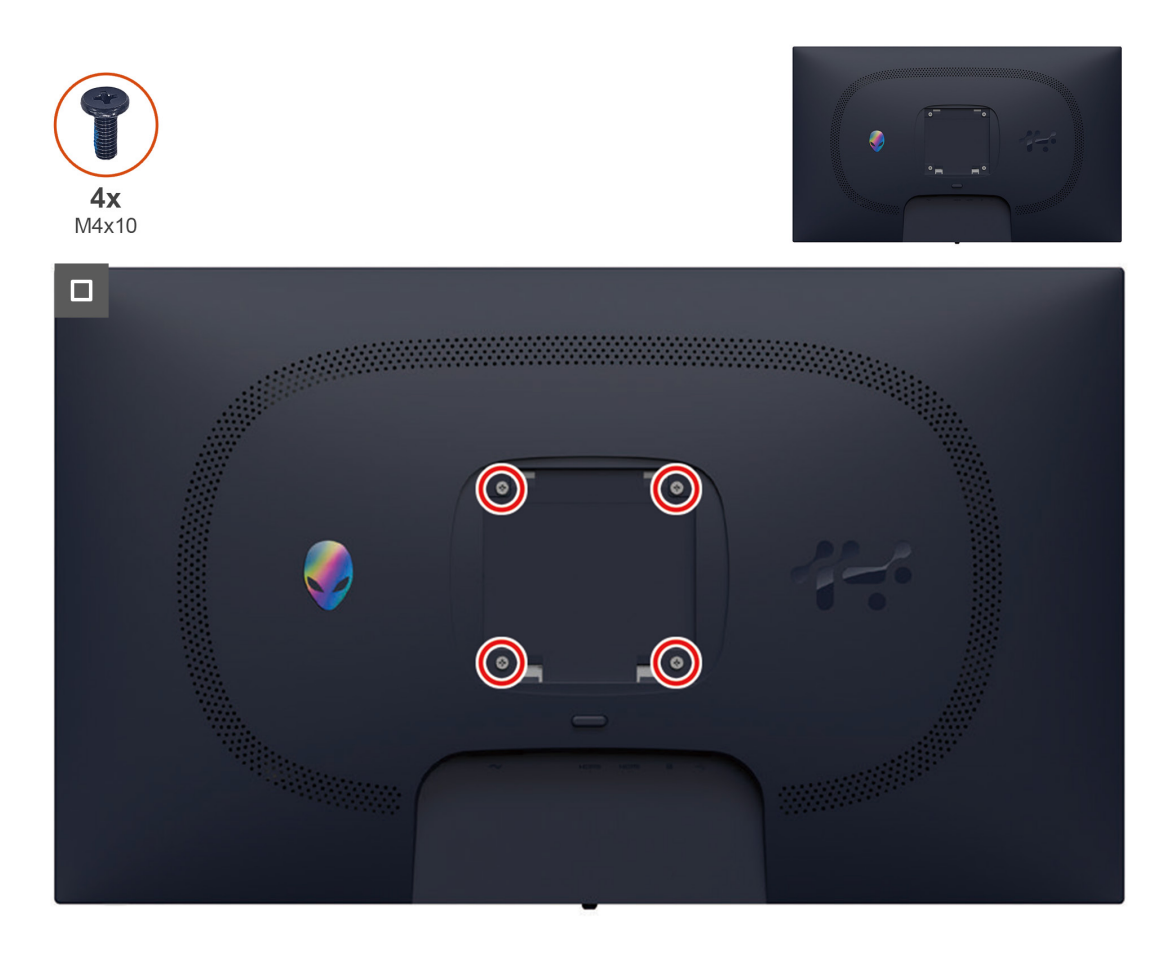

Figura 19. Instalar la cubierta posterior

### Pasos siguientes

- 1. Instalar el pedestal.
- 2. Siga el procedimiento de la sección Después de trabajar en el interior del monitor.

# Protección metálica

# Quitar la protección metálica

## **Requisitos previos**

- 1. Siga el procedimiento de la sección Antes de trabajar en el interior del monitor.
- 2. Quitar el pedestal.
- 3. Quitar la cubierta posterior.

### Pasos

1. Retire las cintas que fijan los cables y la protección metálica al panel de la pantalla.

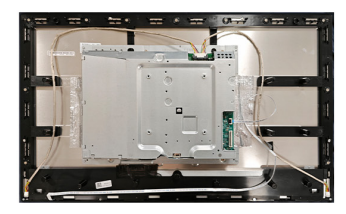

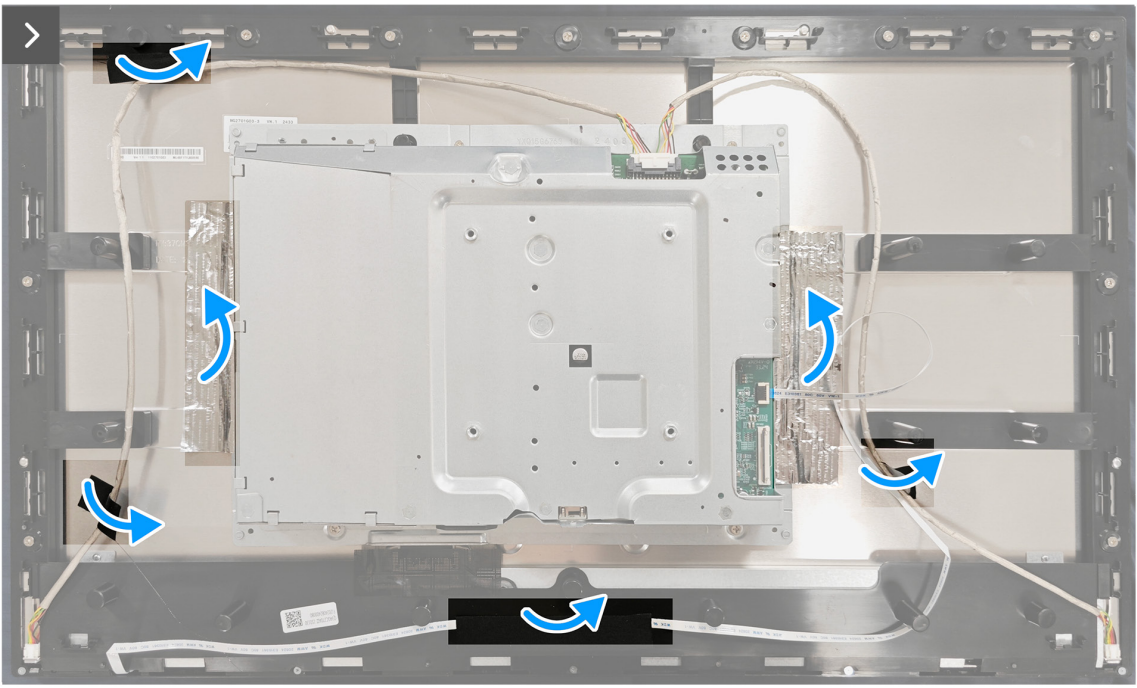

## Figura 20. Quitar la protección metálica

- 2. Desconecte los cables de la barra de luces del conector del panel de la pantalla y de la placa del sistema.
- 3. Desconecte el cable del teclado del conector del panel de la pantalla y de la placa del sistema.

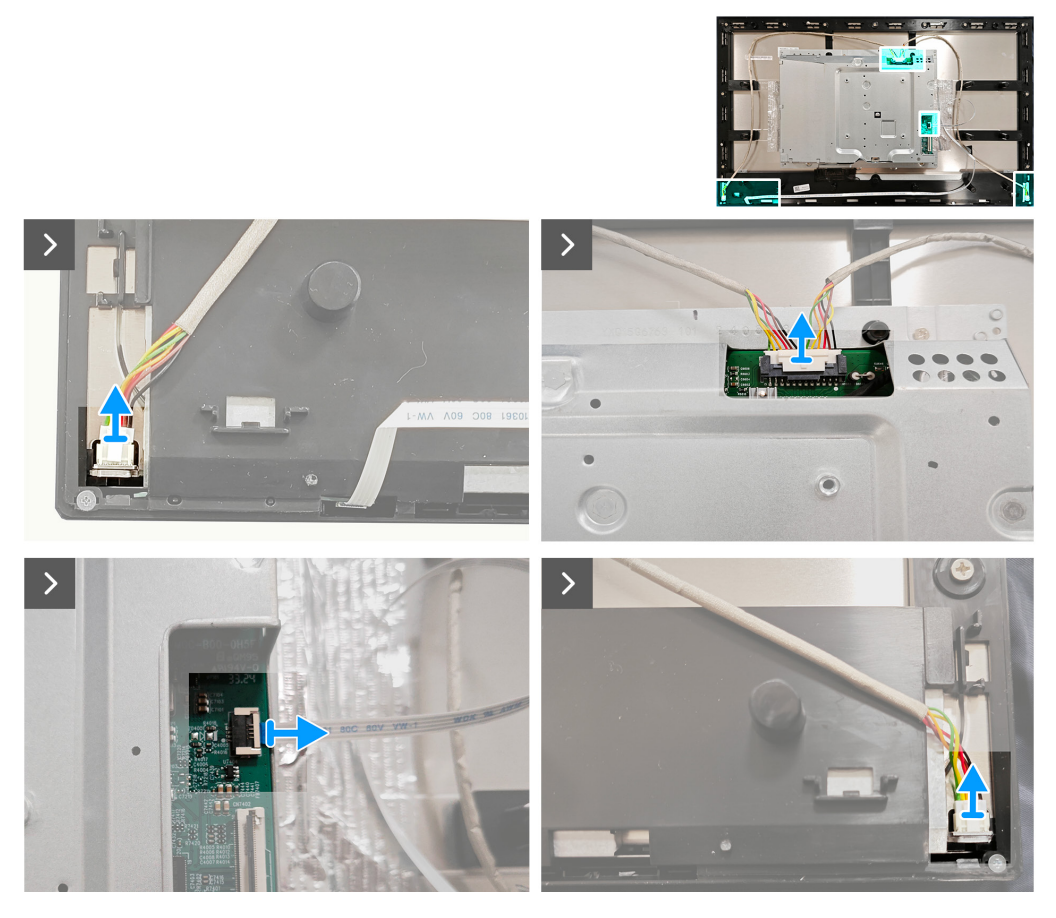

Figura 21. Quitar la protección metálica

4. Quite los cuatro tornillos (M3x4) que fijan la protección metálica al marco central.

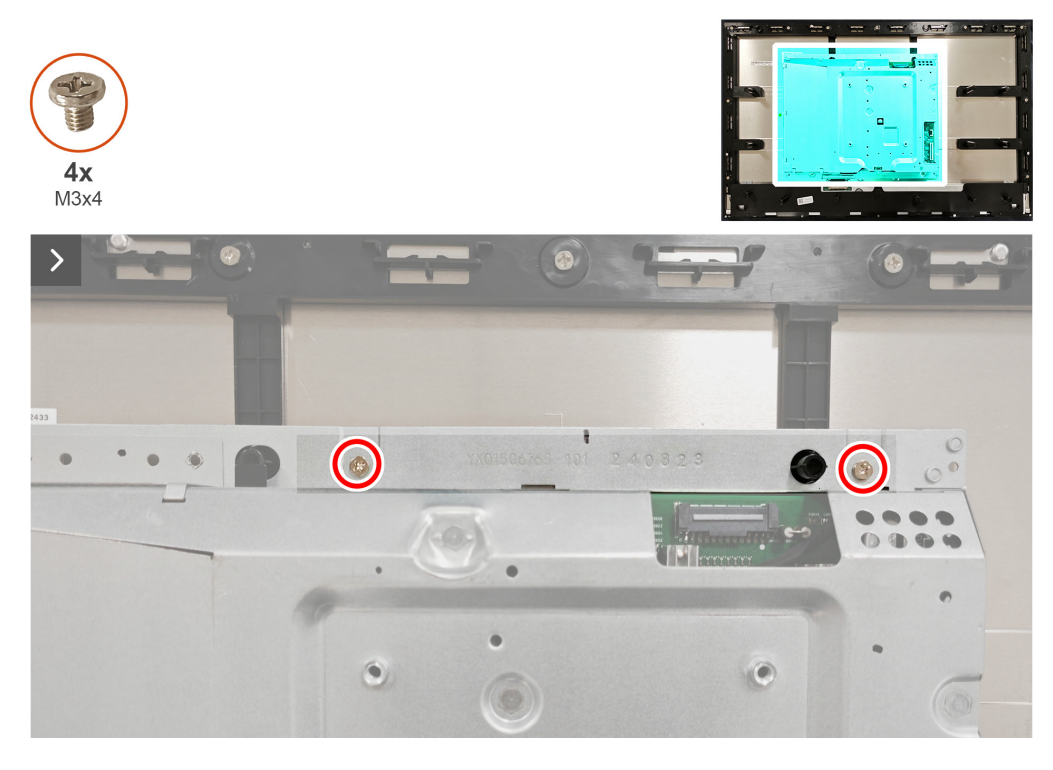

Figura 22. Quitar la protección metálica

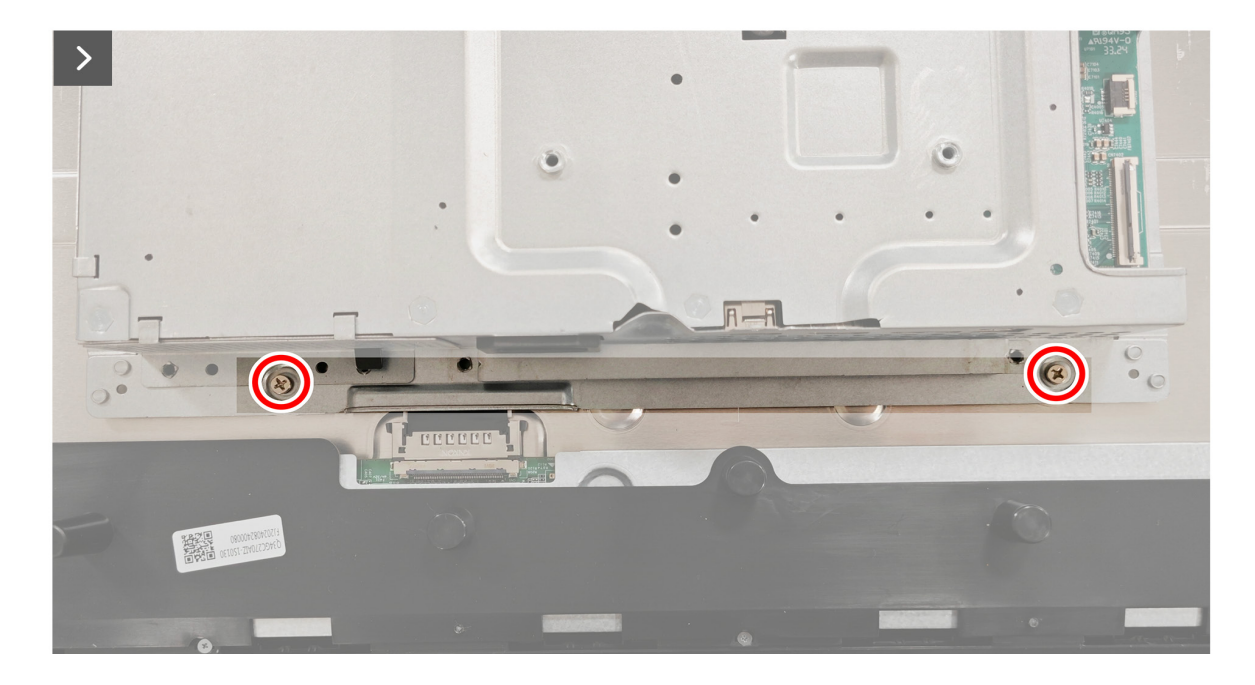

Figura 23. Quitar la protección metálica

5. Desconecte el cable de la pantalla del conector del panel de la pantalla.

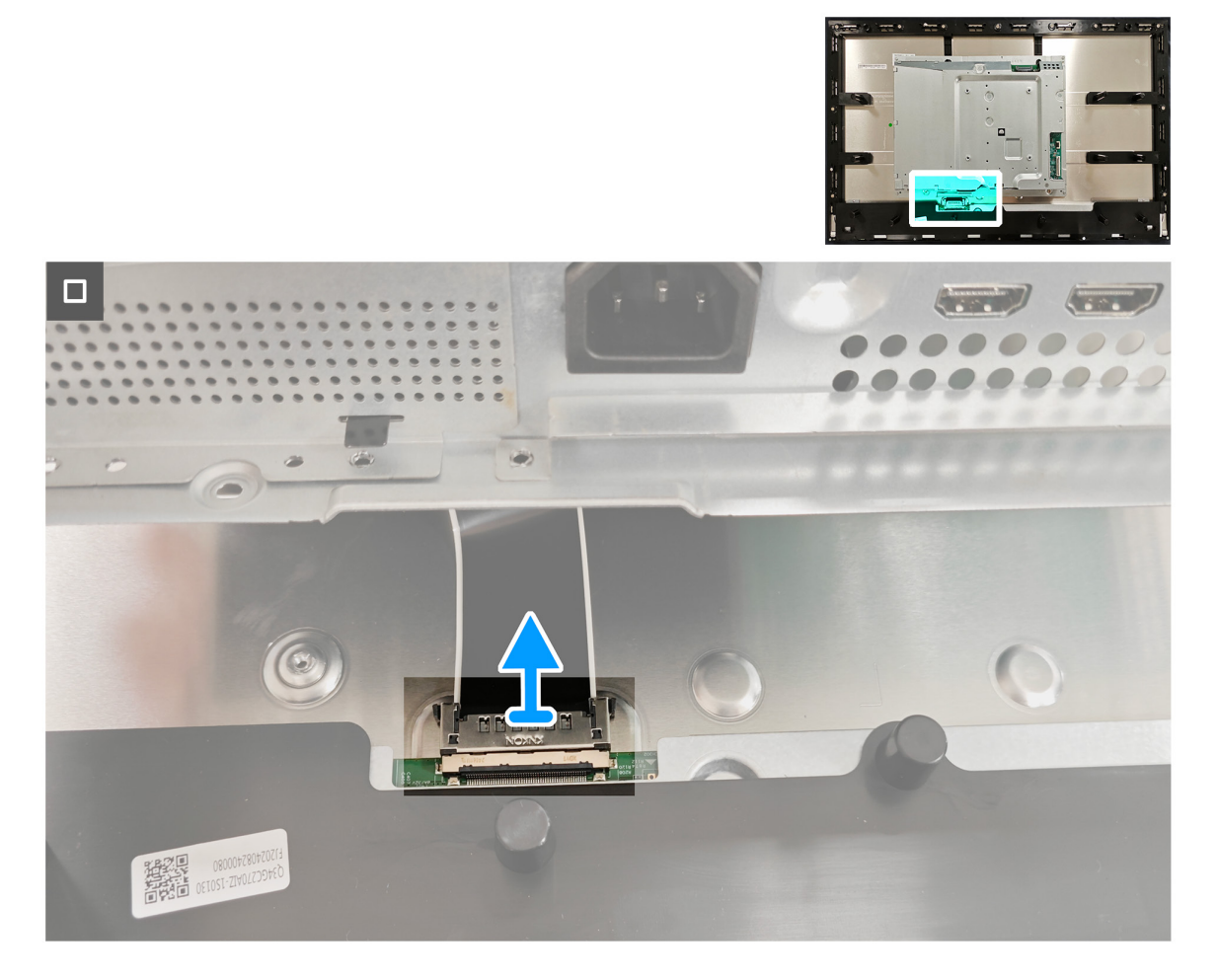

Figura 24. Quitar la protección metálica

# Instalar la protección metálica

### Pasos

1. Conecte el cable de la pantalla al conector del panel de la pantalla.

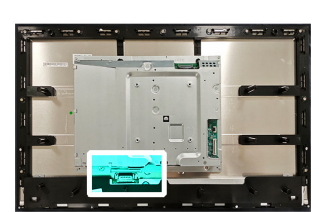

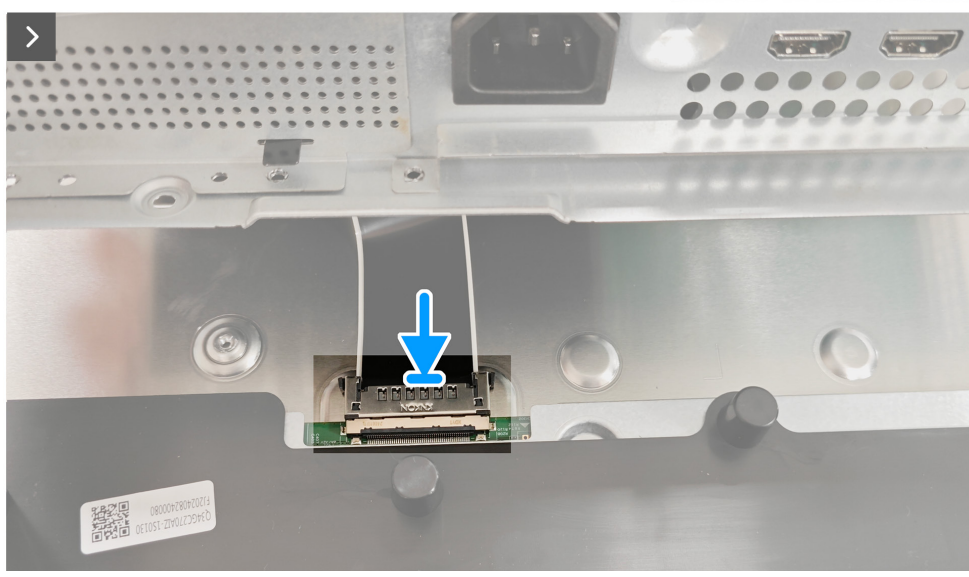

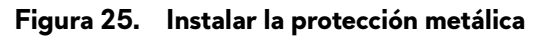

- 2. Alinee los orificios de los tornillos de la protección metálica con los orificios de los tornillos del marco central.
- 3. Vuelva a colocar los cuatro tornillos (M3x4) para fijar la protección metálica al marco central.

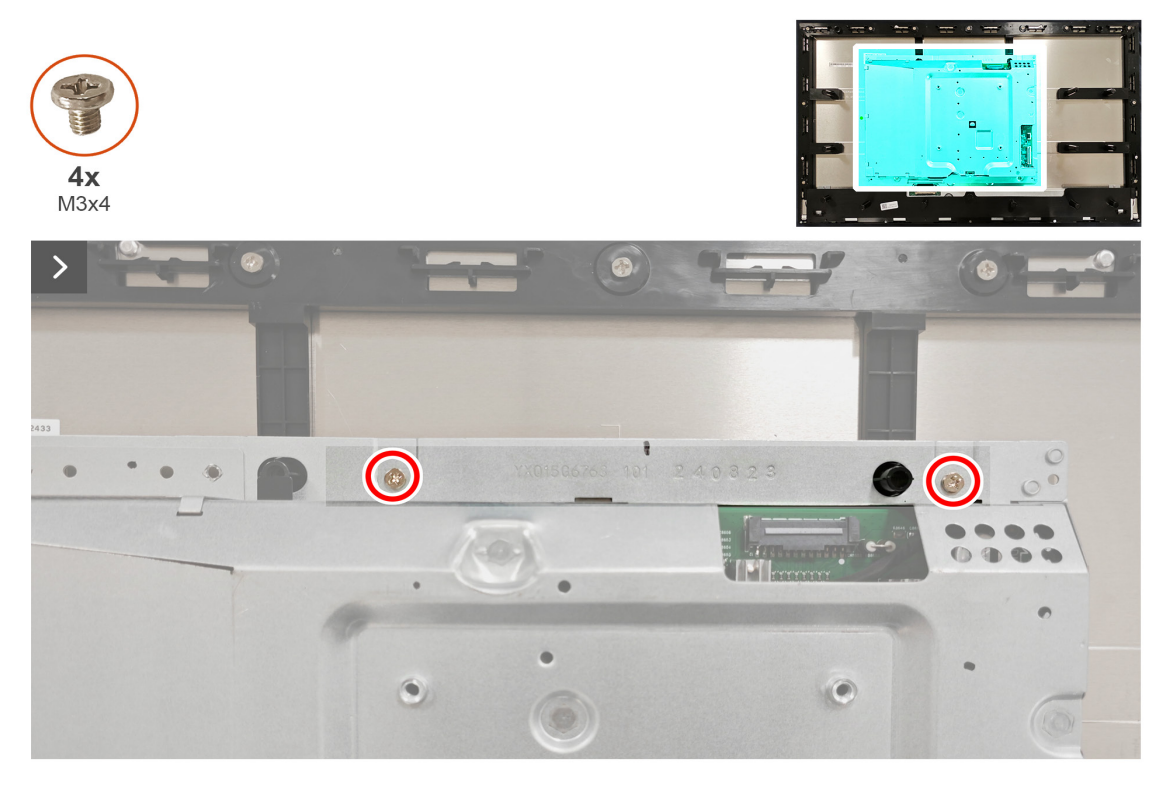

Figura 26. Instalar la protección metálica

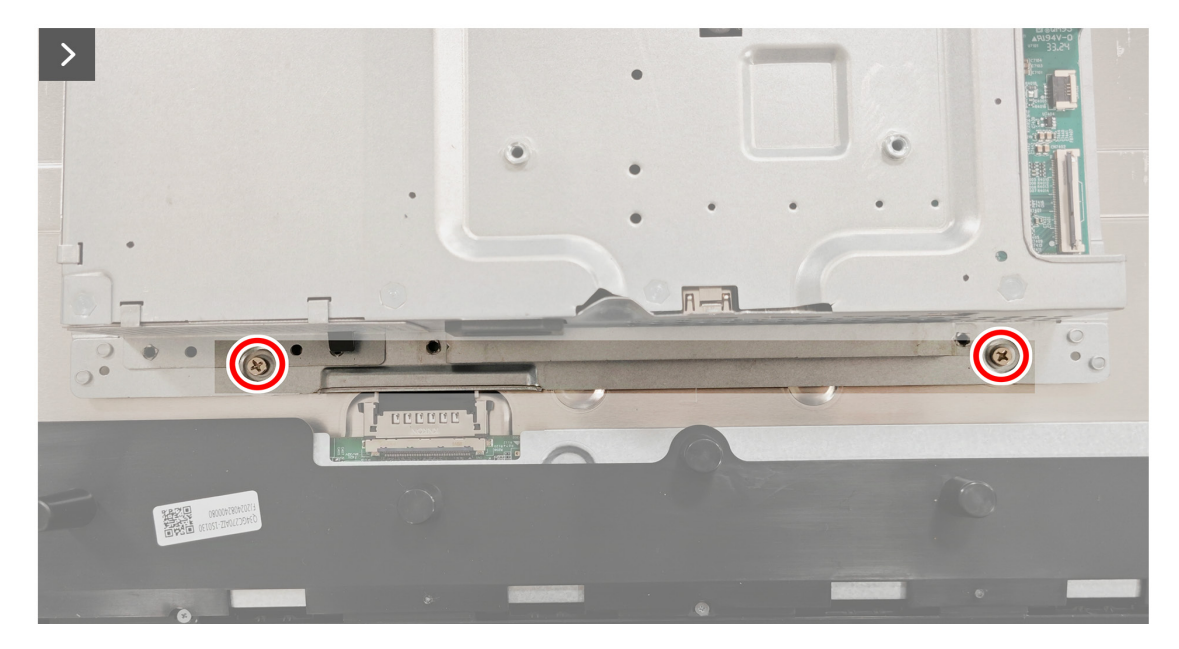

Figura 27. Instalar la protección metálica

- 4. Conecte los cables de la barra de luces al conector del panel de la pantalla y de la placa del sistema.
- 5. Conecte el cable del teclado al conector del panel de la pantalla y de la placa del sistema.

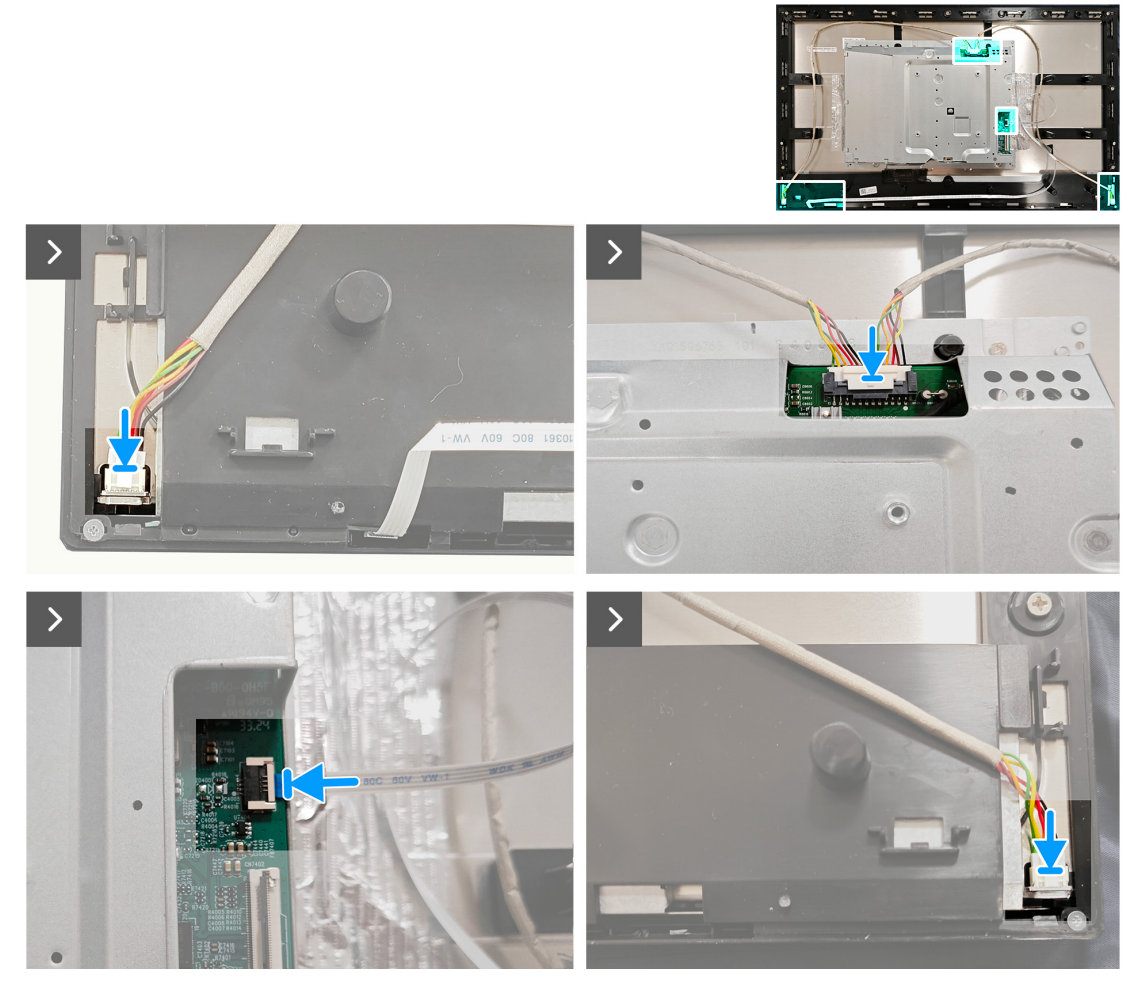

Figura 28. Instalar la protección metálica

6. Adhiera las cintas que fijan los cables y la protección metálica al panel de la pantalla.

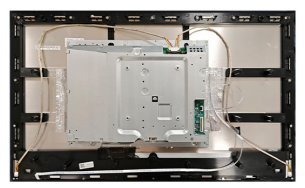

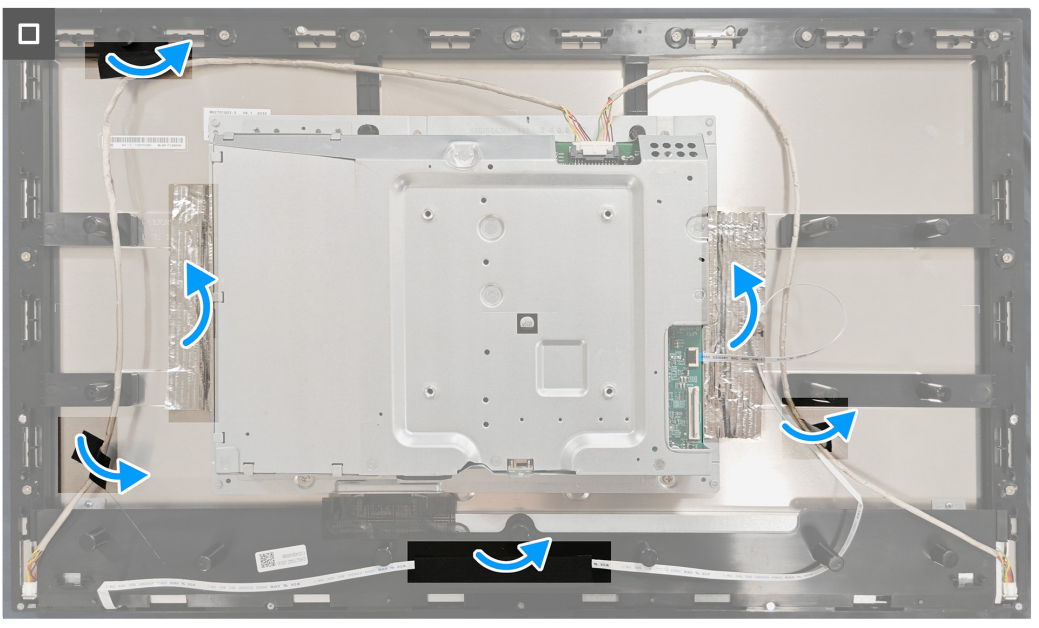

Figura 29. Instalar la protección metálica

### Pasos siguientes

- 1. Instalar la cubierta posterior.
- 2. Instalar el pedestal.
- 3. Siga el procedimiento de la sección Después de trabajar en el interior del monitor.

# Placa del sistema y placa de alimentación

# Quitar la placa del sistema y la placa de alimentación

## **Requisitos previos**

- 1. Siga el procedimiento de la sección Antes de trabajar en el interior del monitor.
- 2. Quitar el pedestal.
- 3. Quitar la cubierta posterior.
- 4. Quitar la protección metálica.

### Pasos

1. Quite la lámina Mylar de la placa de alimentación.

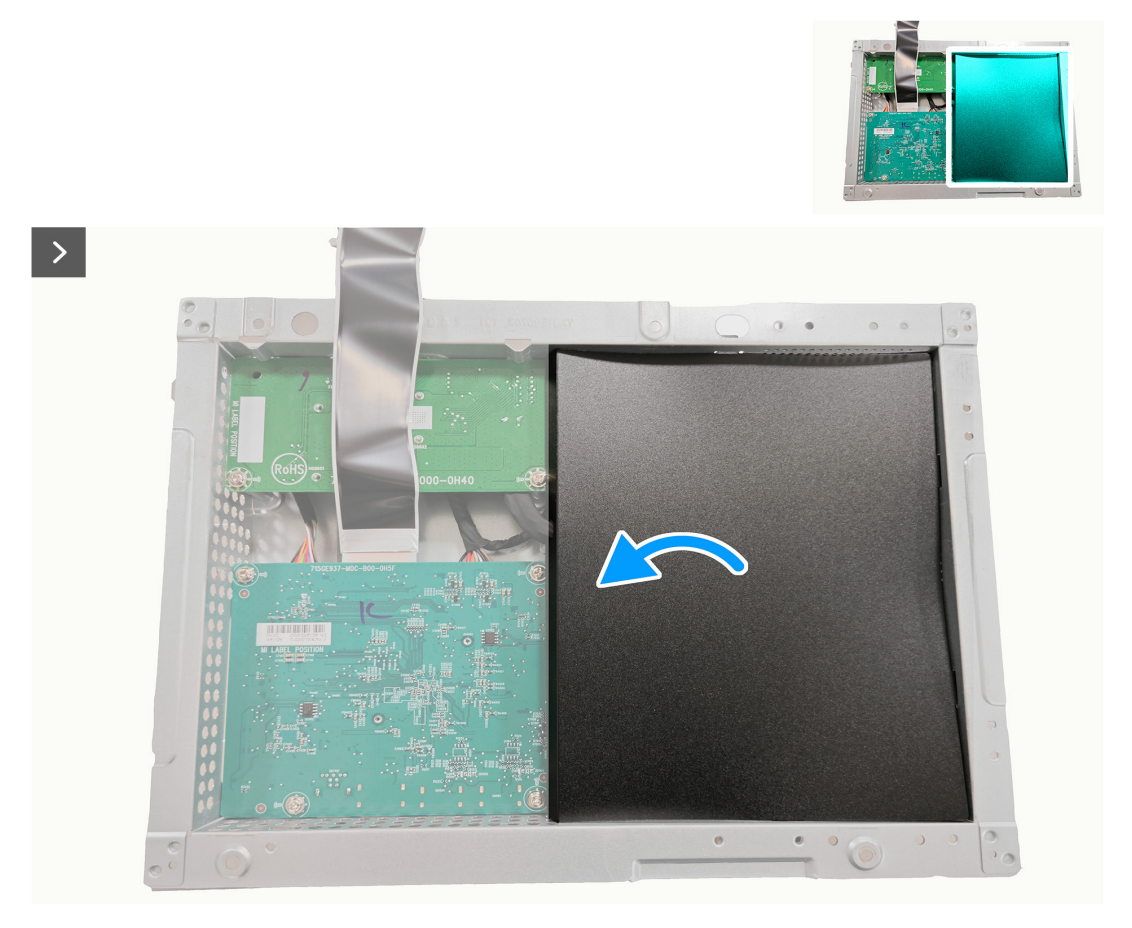

Figura 30. Quitar la placa del sistema y la placa de alimentación

2. Quite los nueve tornillos (D3x7) y el tornillo (M4X8) que fijan la placa del sistema, la placa de alimentación y la placa del convertidor a la protección metálica.

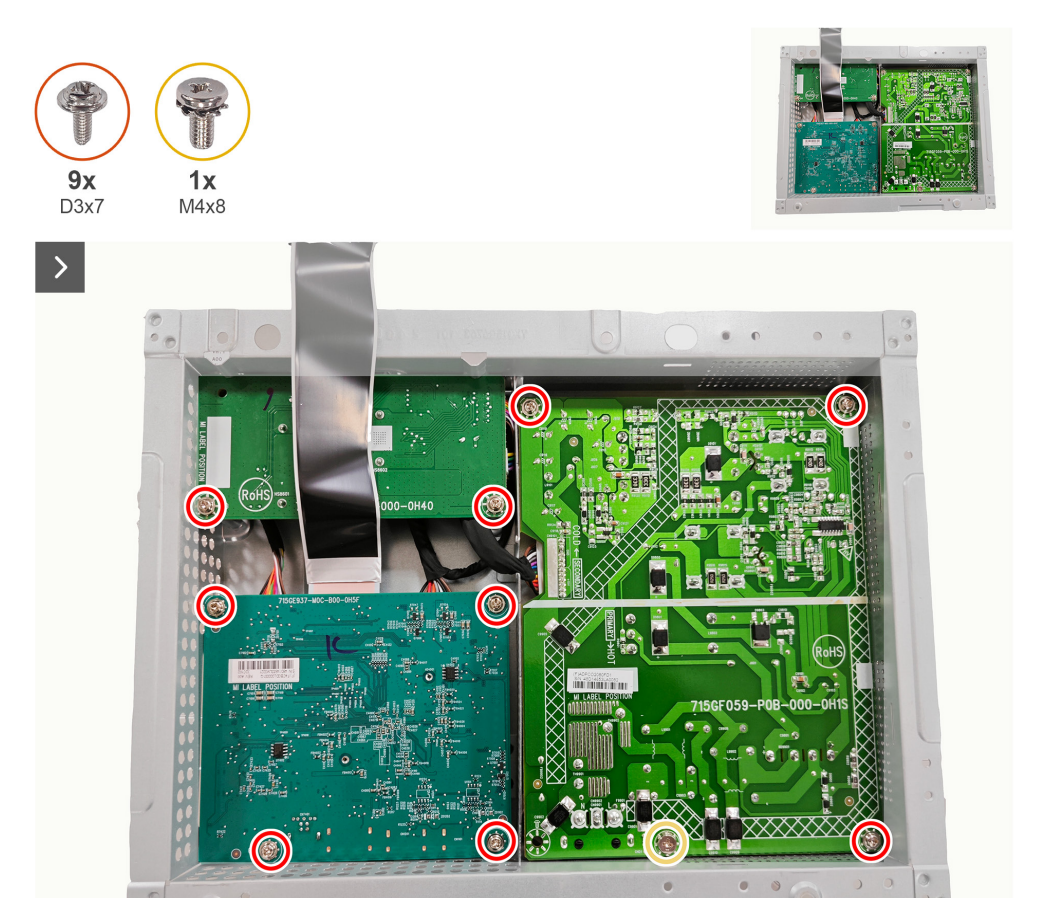

Figura 31. Quitar la placa del sistema y la placa de alimentación

3. Desconecte los tres cables de los conectores de la placa del sistema, la placa de alimentación y la placa del convertidor.

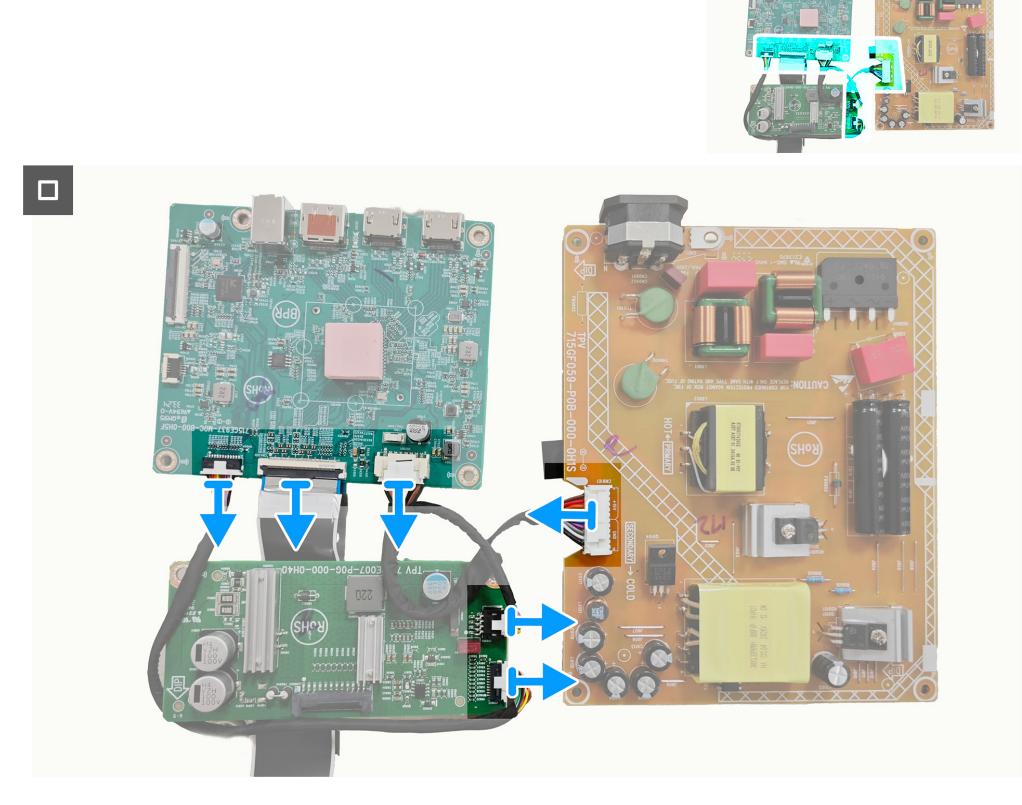

Figura 32. Quitar la placa del sistema y la placa de alimentación

# Instalar la placa del sistema y la placa de alimentación

### Pasos

1. Conecte los tres cables de los conectores de la placa del sistema, la placa de alimentación y la placa del convertidor.

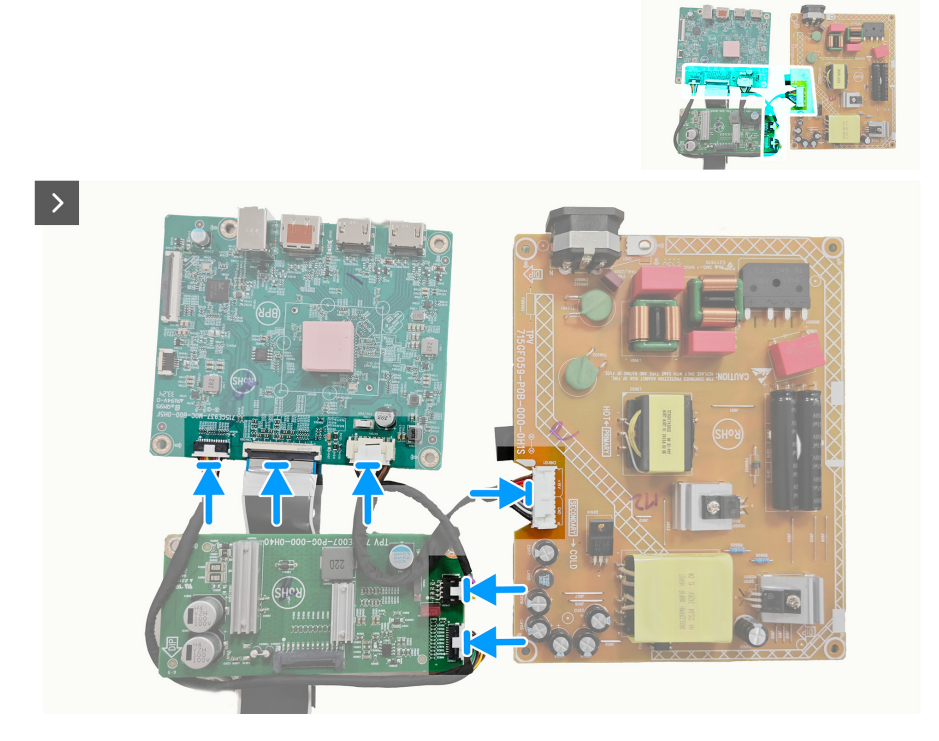

Figura 33. Instalar la placa del sistema y la placa de alimentación

2. Vuelva a colocar los nueve tornillos (D3x7) y el tornillo (M4X8) para fijar la placa del sistema, la placa de alimentación y la placa del convertidor a la protección metálica.

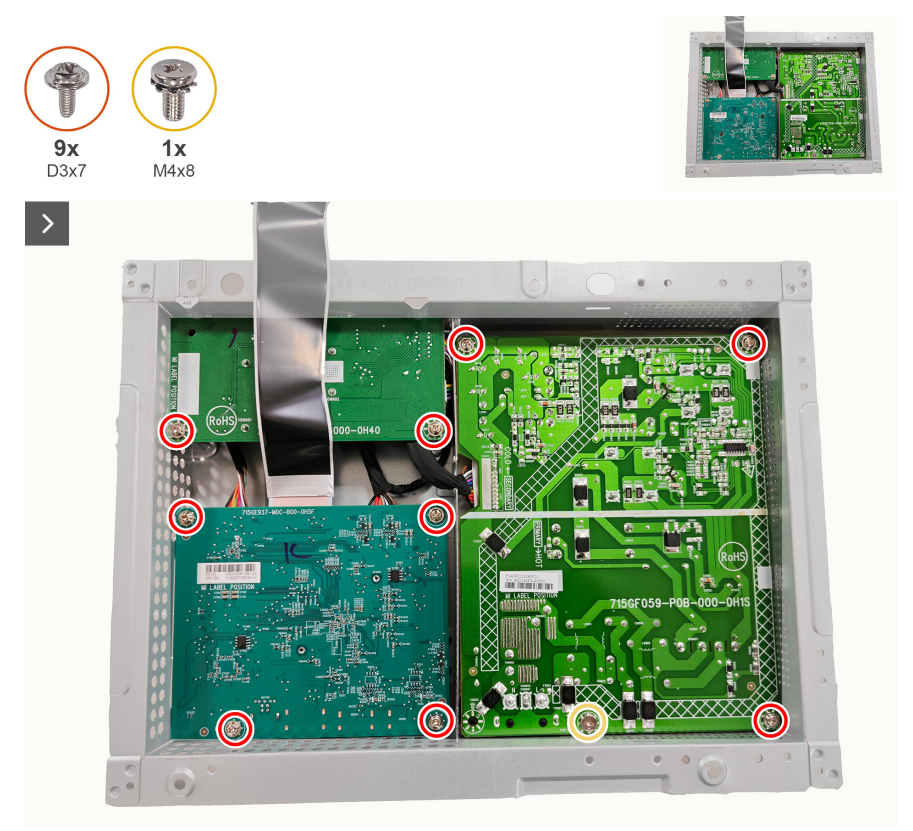

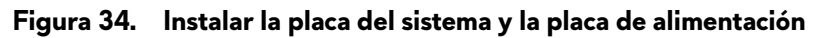

3. Coloque la lámina Mylar en la placa de alimentación.

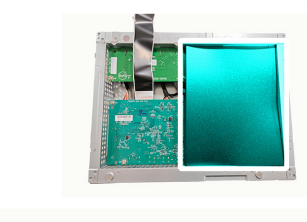

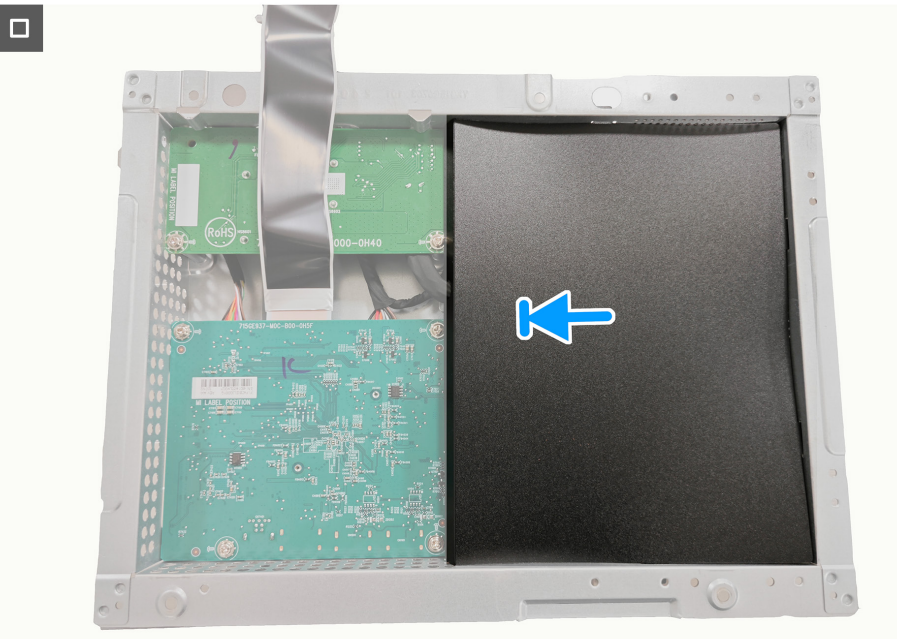

Figura 35. Instalar la placa del sistema y la placa de alimentación

### Pasos siguientes

- 1. Instalar la protección metálica.
- 2. Instalar la cubierta posterior.
- 3. Instalar el pedestal.
- 4. Siga el procedimiento de la sección Después de trabajar en el interior del monitor.

# Marco central

# Quitar el marco central

#### **Requisitos previos**

- 1. Siga el procedimiento de la sección Antes de trabajar en el interior del monitor.
- 2. Quitar el pedestal.
- 3. Quitar la cubierta posterior.
- 4. Quite la protección metálica.

#### Pasos

1. Quite los once tornillos (M3X4) y los cinco tornillos (M2X2) que fijan el marco central al panel de la pantalla.

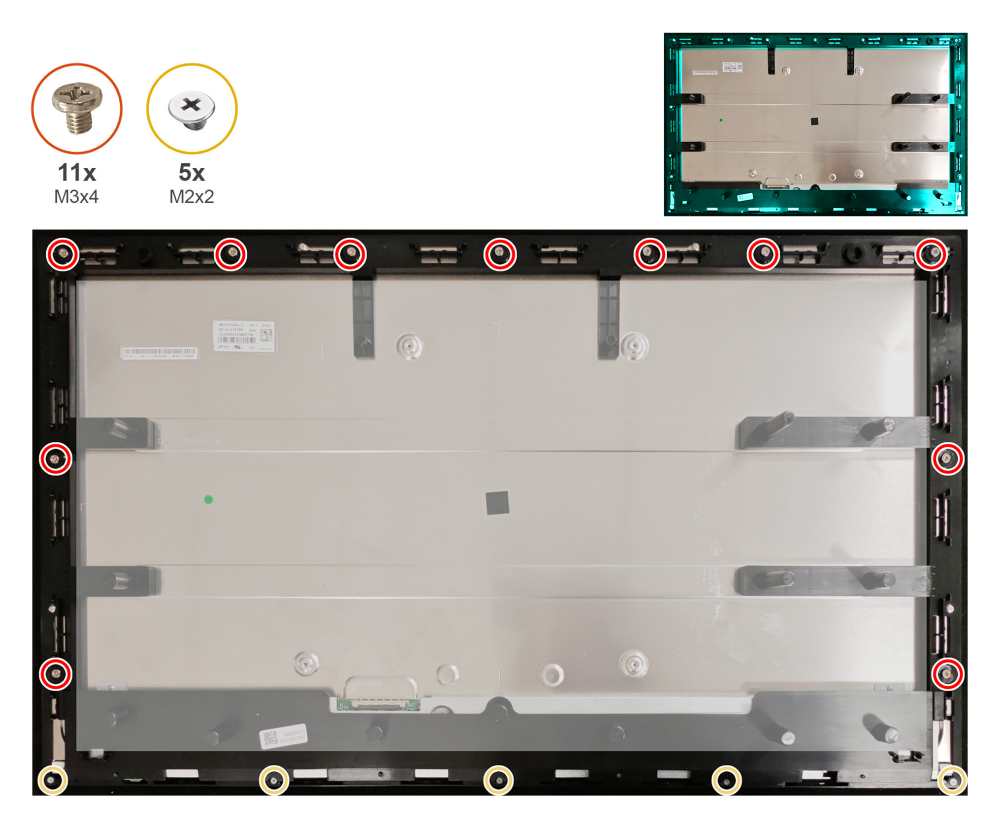

Figura 36. Quitar el marco central

2. Levante y quite el marco central del panel de la pantalla.

# Instalar el marco central

### Pasos

1. Vuelva a colocar los once tornillos (M3X4) y los cinco tornillos (M2X2) para fijar el marco central al panel de la pantalla.

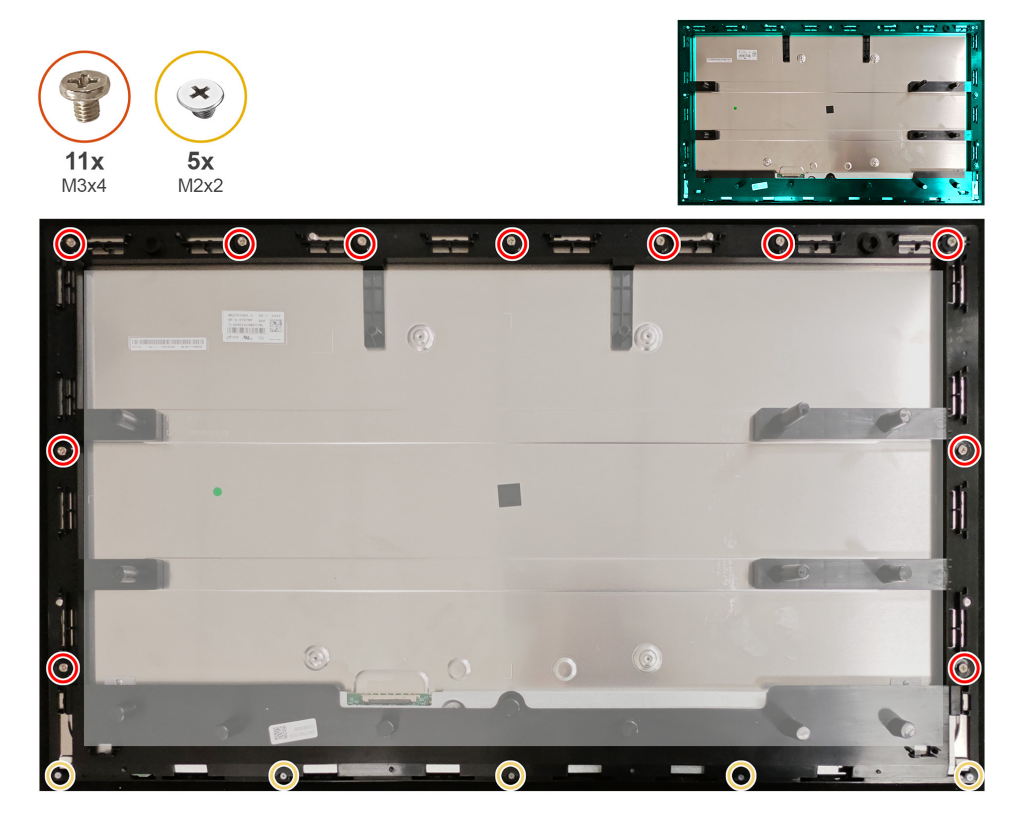

Figura 37. Instalar el marco central

#### **Pasos siguientes**

- 1. Instalar la protección metálica.
- 2. Instalar la cubierta posterior.
- 3. Instalar el pedestal.
- 4. Siga el procedimiento de la sección Después de trabajar en el interior del monitor.

# Placa del botón de alimentación

# Quitar la placa del botón de alimentación

### **Requisitos previos**

- 1. Siga el procedimiento de la sección Antes de trabajar en el interior del monitor.
- 2. Quitar el pedestal.
- 3. Quitar la cubierta posterior.
- 4. Quitar la protección metálica.
- 5. Quitar el marco central

#### Pasos

- 1. Quite los dos tornillos (M2x2) que fijan la placa del botón de alimentación al marco central.
- 2. Retire la placa del botón de alimentación del marco central.

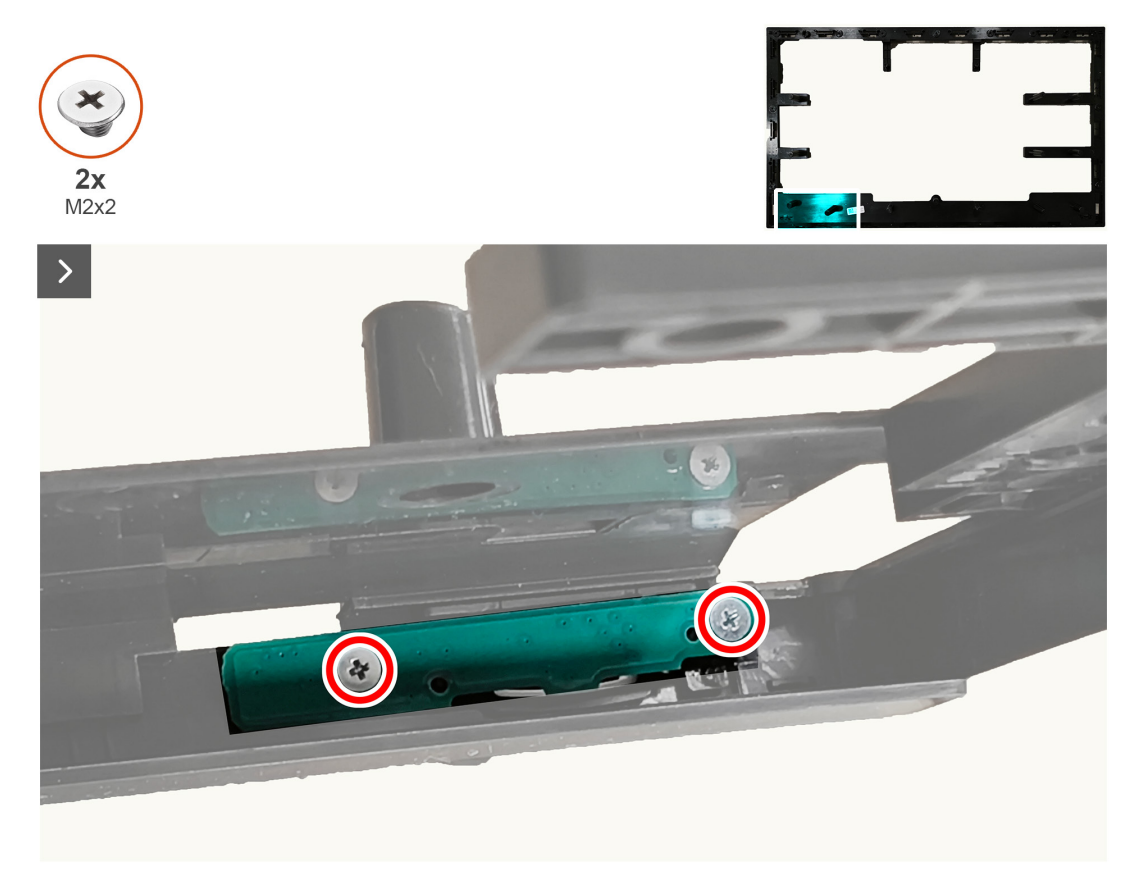

Figura 38. Quitar la placa del botón de alimentación

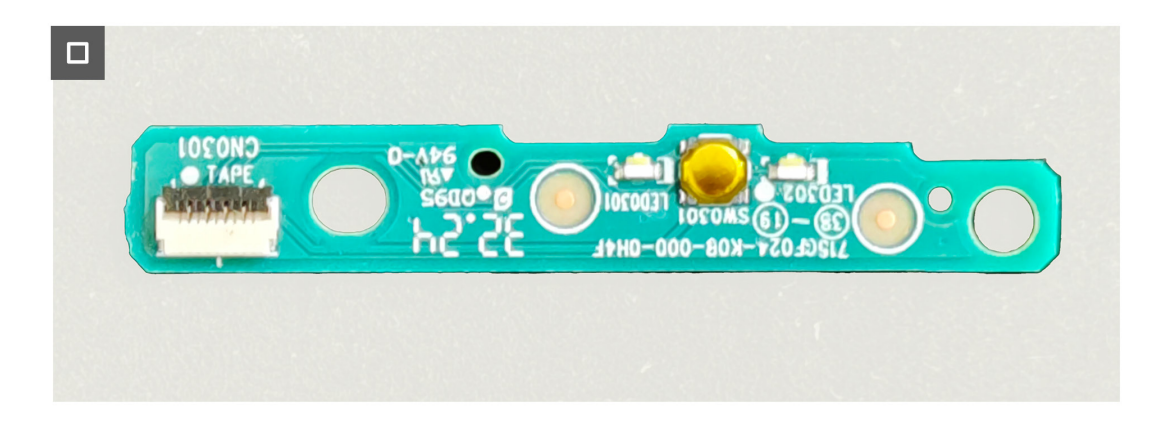

### Figura 39. Quitar la placa del botón de alimentación

## Instalar la placa del botón de alimentación

#### Pasos

- 1. Alinee y coloque la placa del botón de alimentación en su ranura del marco central.
- 2. Vuelva a colocar los dos tornillos (M2x2) para fijar la placa del botón de alimentación al marco central.

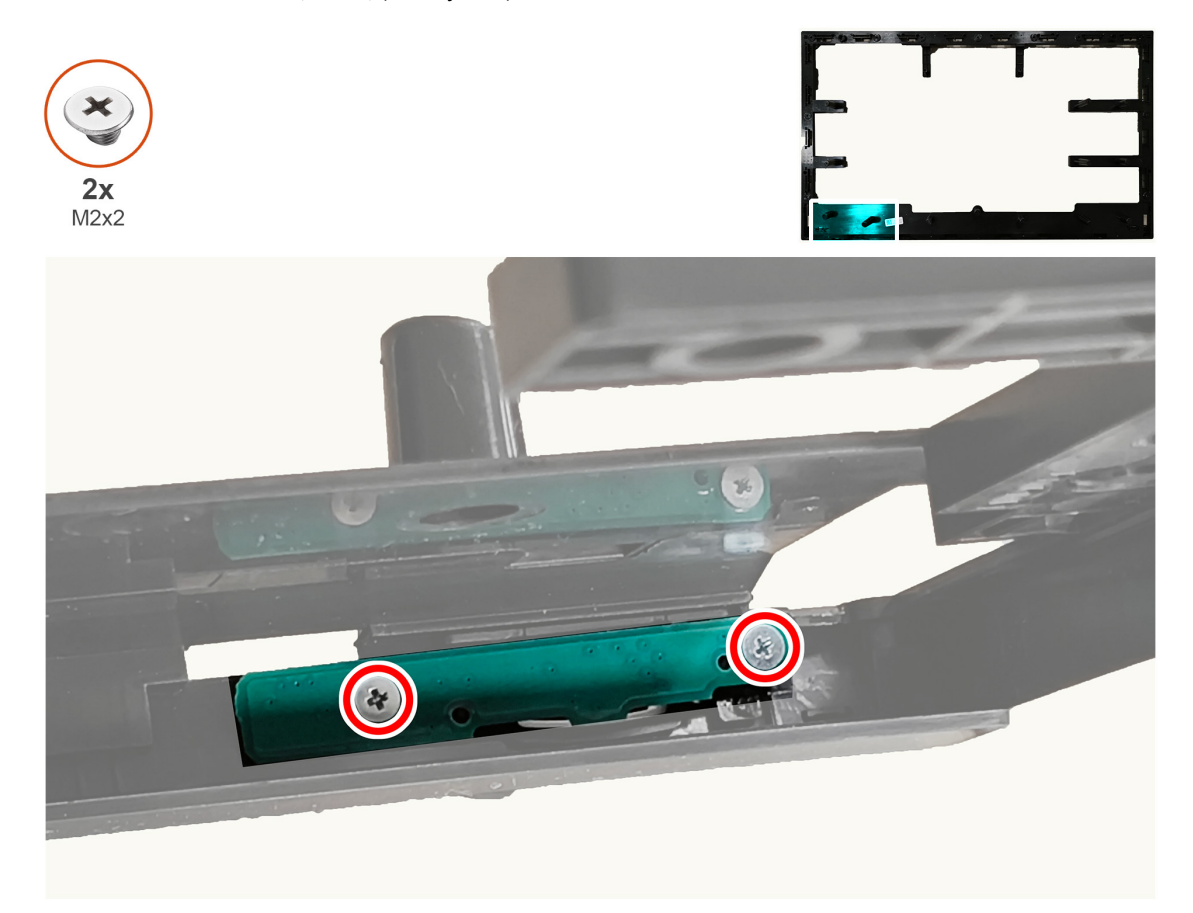

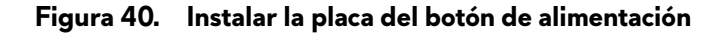

#### **Pasos siguientes**

- 1. Instalar el marco central.
- 2. Instalar la protección metálica.
- 3. Instalar la cubierta posterior.
- 4. Instalar el pedestal.
- 5. Siga el procedimiento de la sección Después de trabajar en el interior del monitor.

# Placa de E/S y placa del botón Joystick

# Quitar la placa de E/S y placa del botón Joystick

## **Requisitos previos**

- 1. Siga el procedimiento de la sección Antes de trabajar en el interior del monitor.
- 2. Quitar el pedestal.
- 3. Quitar la cubierta posterior.

## Pasos

- 1. Quite el tornillo (D3x5) que fija la placa de E/S a la cubierta posterior.
- 2. Quite los dos tornillos (D3x5) que fijan la placa del botón Joystick a la cubierta trasera.

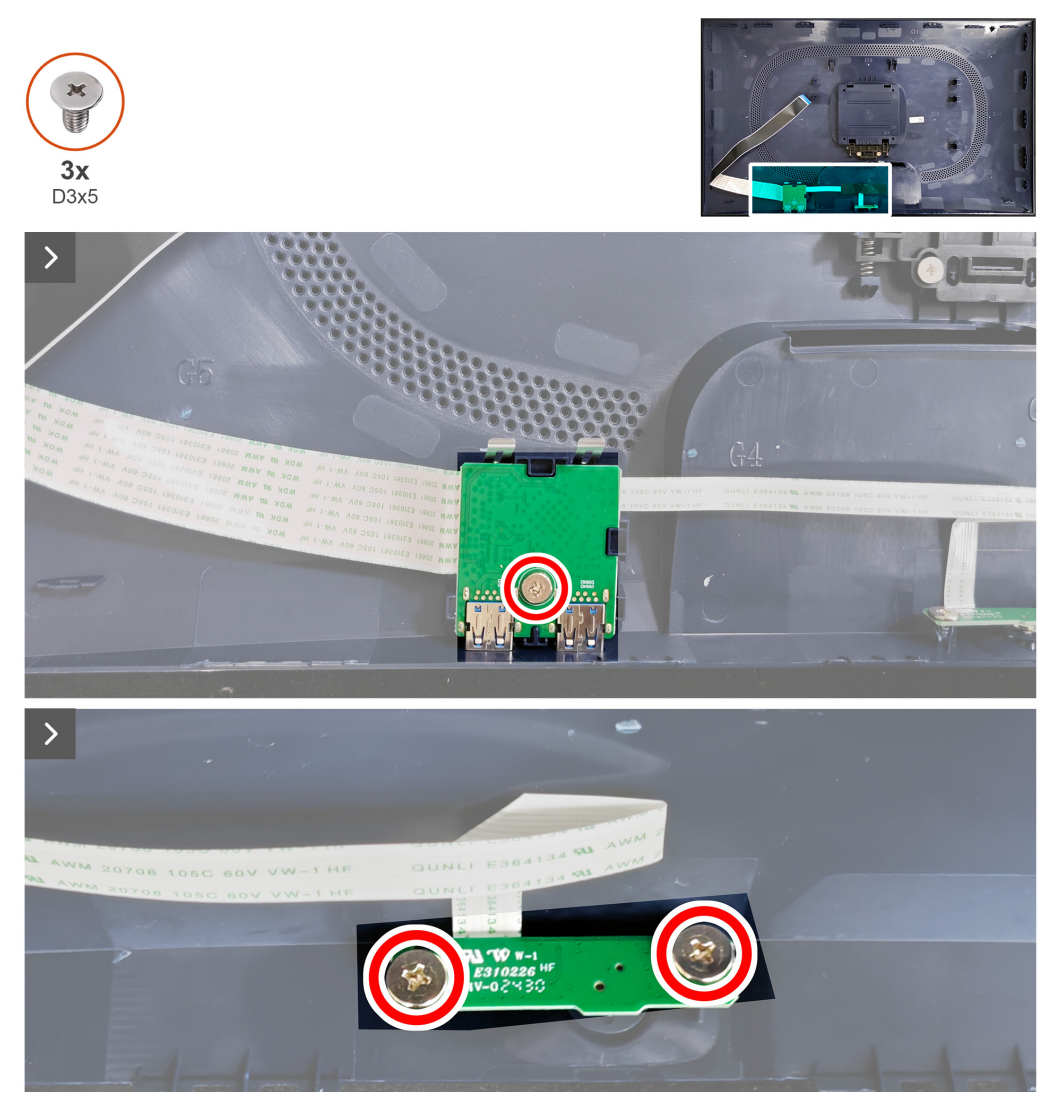

Figura 41. Quitar la placa de E/S y placa del botón Joystick

3. Desconecte los cables de los conectores de la placa de E/S y de la placa del botón Joystick.

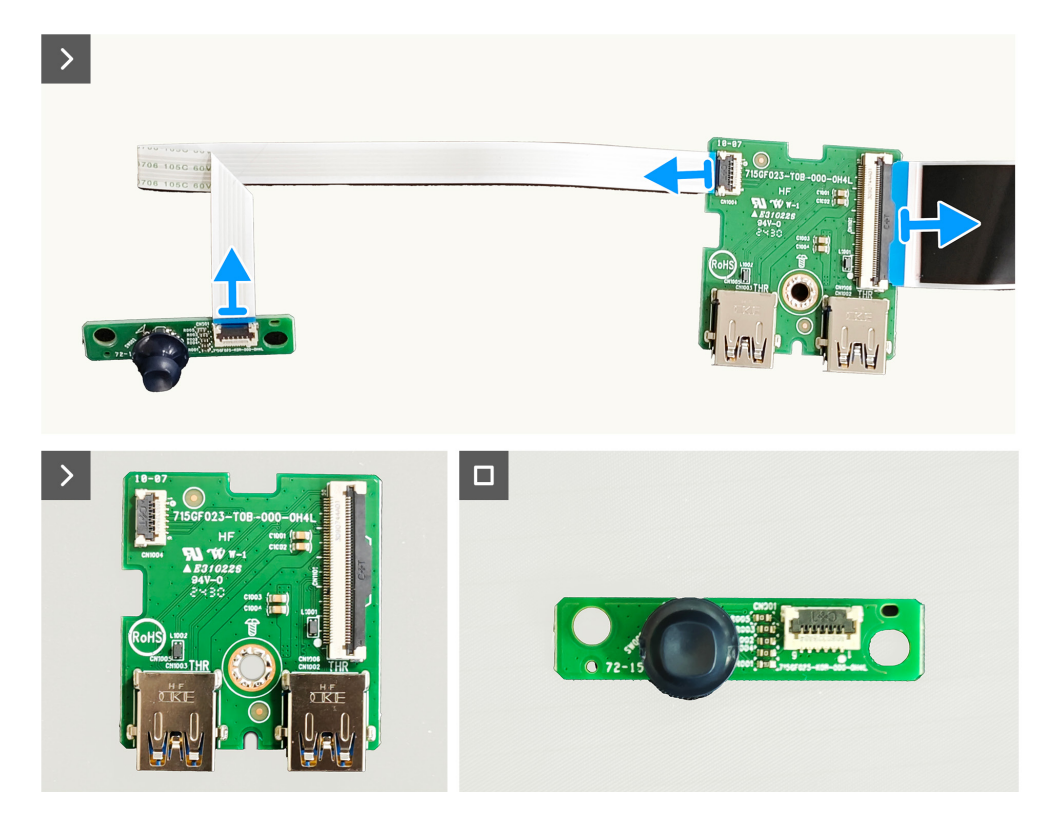

Figura 42. Quitar la placa de E/S y placa del botón Joystick

# Instalar la placa de E/S y placa del botón Joystick Pasos

1. Conecte los cables a los conectores de la placa de E/S y a la placa del botón Joystick.

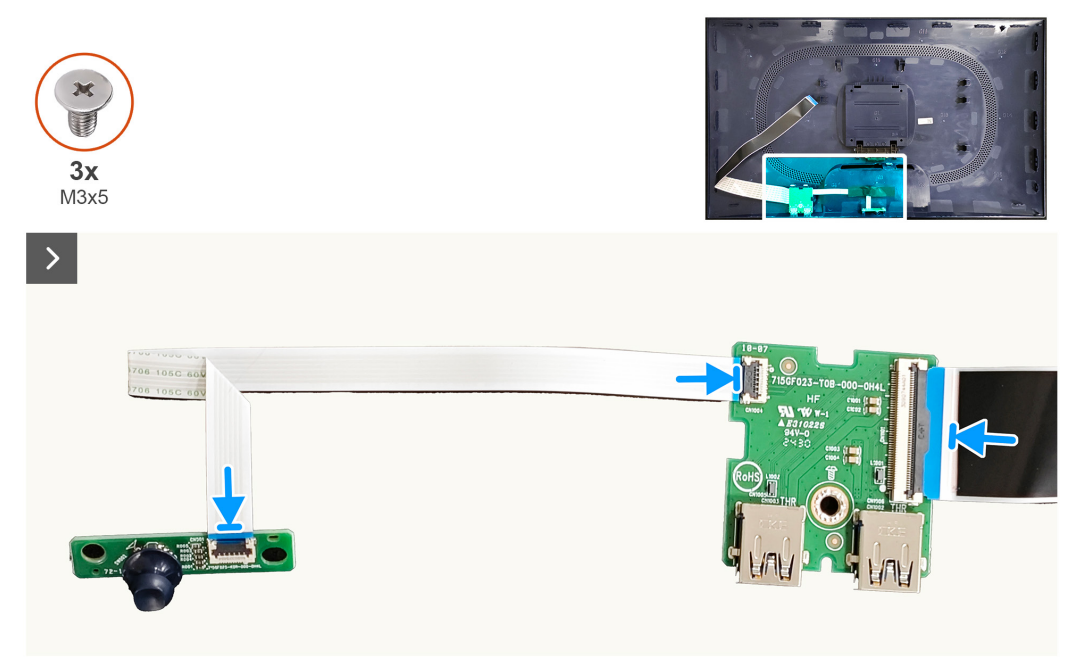

## Figura 43. Instalar la placa de E/S y placa del botón Joystick

- 2. Vuelva a colocar el tornillo (D3x5) para fijar la placa de E/S a la cubierta posterior.
- 3. Vuelva a colocar los dos tornillos (D3x5) para fijar la placa del botón Joystick a la cubierta trasera.

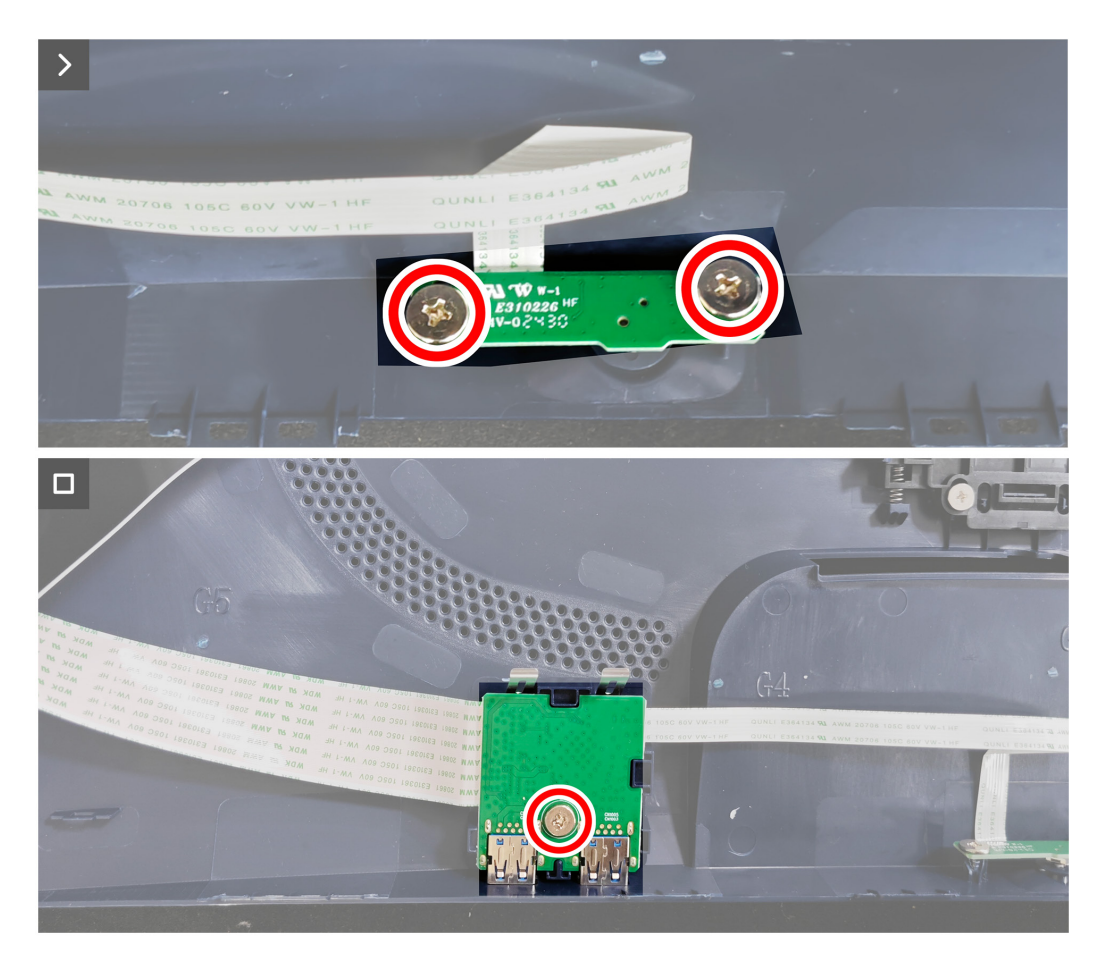

Figura 44. Instalar la placa de E/S y placa del botón Joystick

### Pasos siguientes

- 1. Instalar la cubierta posterior.
- 2. Instalar el pedestal.
- 3. Siga el procedimiento de la sección Después de trabajar en el interior del monitor.

# Solucionar problemas

ADVERTENCIA: Antes de empezar con cualquiera de los procedimientos de esta sección, siga las Instrucciones de seguridad.

# Comprobación automática

El monitor le proporciona una función de comprobación automática que comprueba si el monitor funciona adecuadamente. Si el monitor y su PC están conectados correctamente, pero la pantalla del monitor permanece oscura, ejecute la comprobación automática del monitor llevando a cabo los pasos siguientes:

- 1. Apague tanto su PC como el monitor.
- 2. Desenchufe el cable de vídeo del ordenador.
- 3. Para asegurar un funcionamiento adecuado de la prueba automática, desconecte todos los cables digitales y analógicos del equipo.
- 4. Encienda el monitor.

Debería aparecer un cuadro de diálogo en pantalla que indicara que el monitor funciona correctamente y no recibe señal de vídeo. En el modo de comprobación automática, el LED de alimentación permanece iluminado en color blanco (el color predeterminado).

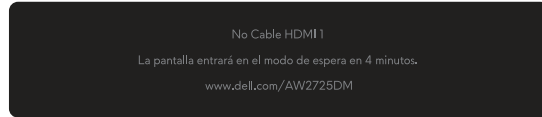

Figura 45. Mensaje de advertencia si no hay cable HDMI 1

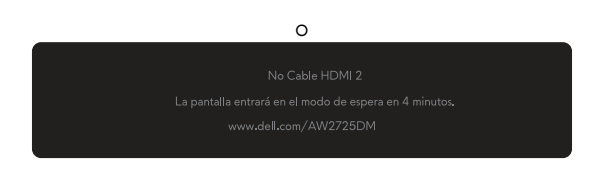

Figura 46. Mensaje de advertencia si no hay cable HDMI 2

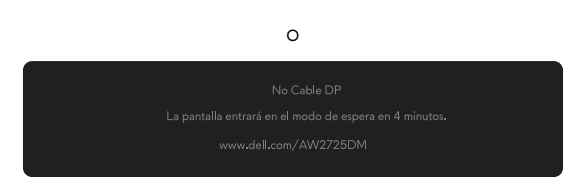

Figura 47. Mensaje de advertencia si no hay cable DP

- (i) NOTA: El mensaje puede variar ligeramente, dependiendo de la señal de entrada conectada.
- (i) NOTA: Este cuadro de diálogo también aparece durante el funcionamiento normal en el caso de que el cable de vídeo se desconecte o sufra algún tipo de daño.
- 5. Apague el monitor y vuelva a conectar el cable de vídeo; encienda su PC y el monitor.

Después de realizar los pasos anteriores, si el monitor no muestra ninguna salida de vídeo, entonces el problema puede estar en la

tarjeta gráfica o en el equipo.

# Diagnósticos integrados

El monitor tiene herramientas de diagnóstico incorporadas que le ayudan a determinar si la anomalía de la pantalla o el ruido audible que está experimentando es un problema inherente al monitor.

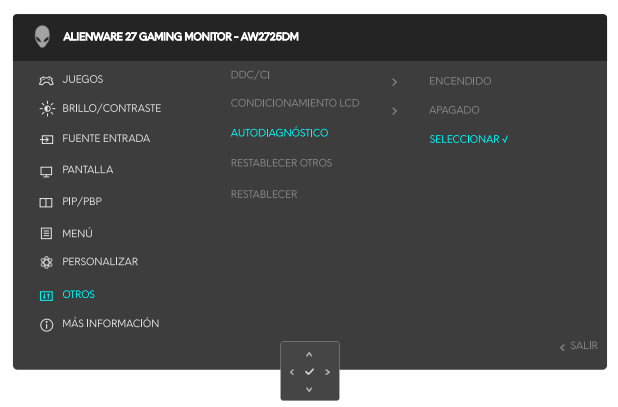

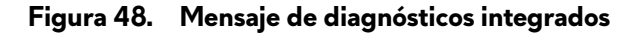

#### Para ejecutar los diagnósticos integrados:

- 1. Asegúrese de que la pantalla esté limpia (que no haya partículas de polvo en la superficie de la pantalla).
- 2. Mueva o presione el botón Joystick para ejecutar el Iniciador de menús.
- 3. Mueva el botón Joystick hacia arriba para seleccionar y abrir el menú principal.
- 4. Mueva el botón Joystick para navegar y seleccionar Otros > Autodiagnóstico en el menú OSD.
- 5. Presione el botón Joystick para iniciar los diagnósticos integrados. Aparecerá una pantalla de color gris.
- 6. Observe si la pantalla tiene algún defecto o anomalía.
- 7. Toque el botón Joystick una vez más hasta que se muestre una pantalla roja.
- 8. Observe si la pantalla tiene algún defecto o anomalía.

Repita los pasos 7 y 8 hasta que la pantalla muestre los colores verde, azul, negro y blanco. Tenga en cuenta cualquier anomalía o defecto.

La comprobación finaliza cuando aparece una pantalla de texto. Para salir, vuelva a alternar el control del botón Joystick.

Si no detecta ninguna anomalía en la pantalla con la herramienta de diagnósticos integrados, el monitor funciona correctamente. Compruebe la tarjeta de vídeo y su PC.

# **Problemas comunes**

La tabla siguiente incluye información general sobre problemas comunes del monitor que puede encontrar y las posibles soluciones:

| Tabla 7. | Descrip | oción de | problemas | comunes. |
|----------|---------|----------|-----------|----------|
|          |         |          | p         |          |

| Síntomas comunes                               | El problema                                              | Soluciones posibles                                                                                                    |  |
|------------------------------------------------|----------------------------------------------------------|----------------------------------------------------------------------------------------------------|--|
| No hay vídeo/LED<br>de alimentación<br>apagado | No hay imagen                                            | <ul> <li>Utilizando otro equipo eléctrico, compruebe que la toma de corriente<br/>eléctrica funciona correctamente.</li> <li>Asegúrese de que el botón de encendido esté presionado correctamente</li> </ul>                                                                                                    |  |
| No hay vídeo/LED<br>de alimentación            | No hay imagen o no tiene<br>brillo                       | <ul> <li>Asegurese de que el boton de encendido este presionado correctamente.</li> <li>Aumente los controles de brillo y contraste. Para obtener más información, consulte el menú OSD BRILLO/CONTRASTE en la Guía del usuario de antegra de antegra</li></ul> |  |
| encendido                                      |                                                          | <ul> <li>AVV2/25DM.</li> <li>Ejecute la comprobación de la función Comprobación automática del<br/>monitor.</li> </ul>                                                                                                    |  |
|                                                |                                                          | • Compruebe que no haya contactos doblados ni rotos en el conector del cable de vídeo.                                                                                                    |  |
|                                                |                                                          | <ul> <li>Ejecute los diagnósticos integrados. Para obtener más información, consulte<br/>el menú OSD AUTODIAGNÓSTICO en la Guía del usuario de AW2725DM.</li> </ul>                                                                                                    |  |
|                                                |                                                          | <ul> <li>Asegúrese de que se ha seleccionado la fuente de entrada correcta. Para<br/>obtener más información, consulte el menú OSD FUENTE ENTRADA en la<br/>Guía del usuario de AW2725DM.</li> </ul>                                                                                                    |  |
| Enfoque de baja                                | La imagen está borrosa,                                  | Desconecte los alargadores de vídeo.                                                                                                    |  |
| calidad                                        | difuminada o con sombras                                 | <ul> <li>Restablezca la configuración de fábrica del monitor. Para obtener más<br/>información, consulte el menú OSD RESTABLECER en la Guía del usuario<br/>de AW2725DM.</li> </ul>                                                                                                    |  |
|                                                |                                                          | Cambie la resolución de vídeo a la relación de aspecto correcta.                                                                                                    |  |
| Vídeo tembloroso<br>o borroso                  | Imagen ondulada o pequeño<br>movimiento                  | <ul> <li>Restablezca la configuración de fábrica del monitor. Para obtener más<br/>información, consulte el menú OSD RESTABLECER en la Guía del usuario<br/>de AW2725DM.</li> </ul>                                                                                                    |  |
|                                                |                                                          | <ul> <li>Compruebe que no haya factores ambientales que puedan influir.</li> <li>Cambie de ubicación el monitor y pruébelo en otra sala.</li> </ul>                                                                                                    |  |
| Píxeles                                        | La pantalla LCD tiene puntos                             | Apague y vuelva a encender la unidad.                                                                                                    |  |
| desaparecidos                                  |                                                          | • Un píxel permanentemente apagado es un defecto natural que puede darse en la tecnología LCD.                                                                                                    |  |
|                                                |                                                          | <ul> <li>Para obtener más información acerca de la política de calidad y píxeles del<br/>monitor Dell, consulte Pautas sobre los píxeles en pantallas Dell.</li> </ul>                                                                                                    |  |
| Píxeles bloqueados                             | La pantalla LCD tiene puntos                             | • Apague y vuelva a encender la unidad.                                                                                                    |  |
|                                                | brillantes                                               | • Un píxel permanentemente apagado es un defecto natural que puede darse<br>en la tecnología LCD.                                                                                                    |  |
|                                                |                                                          | <ul> <li>Para obtener más información acerca de la política de calidad y píxeles del<br/>monitor Dell, consulte Pautas sobre los píxeles en pantallas Dell.</li> </ul>                                                                                                    |  |
| Problemas con el<br>brillo                     | La imagen está demasiado<br>oscura o demasiado brillante | <ul> <li>Restablezca la configuración de fábrica del monitor. Para obtener más<br/>información, consulte el menú OSD RESTABLECER en la Guía del usuario<br/>de AW2725DM.</li> </ul>                                                                                                    |  |
|                                                |                                                          | <ul> <li>Ajuste los controles de brillo y contraste. Para obtener más información,<br/>consulte el menú OSD BRILLO/CONTRASTE en la Guía del usuario de<br/>AW2725DM.</li> </ul>                                                                                                    |  |
| Distorsión<br>geométrica                       | La pantalla no está centrada<br>correctamente            | Restablezca la configuración de fábrica del monitor. Para obtener más información, consulte el menú <i>OSD RESTABLECER</i> en la <i>Guía del usuario</i> de AW2725DM.                                                                                                    |  |
| Líneas horizontales<br>y verticales            | La pantalla tiene una o varias<br>líneas                 | <ul> <li>Restablezca la configuración de fábrica del monitor. Para obtener más<br/>información, consulte el menú OSD RESTABLECER en la Guía del usuario<br/>de AW2725DM.</li> </ul>                                                                                                    |  |
|                                                |                                                          | <ul> <li>Ejecute la comprobación de la función Comprobación automática y<br/>determine si estas líneas también están en el modo de comprobación<br/>automática.</li> </ul>                                                                                                    |  |
|                                                |                                                          | <ul> <li>Compruebe que no haya contactos doblados ni rotos en el conector del<br/>cable de vídeo.</li> </ul>                                                                                                    |  |
|                                                |                                                          | <ul> <li>Ejecute los diagnósticos integrados. Para obtener más información, consulte<br/>el menú OSD AUTODIAGNÓSTICO en la Guía del usuario de AW2725DM</li> </ul>                                                                                                    |  |

| Síntomas comunes                                                                 | El problema                                            | Soluciones posibles                                                                                                    |  |  |
|----------------------------------------------------------------------------------|--------------------------------------------------------|----------------------------------------------------------------------------------------------------|--|--|
| Problemas de<br>sincronización                                                   | La pantalla está movida o<br>aparece rasgada           | <ul> <li>Restablezca la configuración de fábrica del monitor. Para obtener más información, consulte el menú OSD RESTABLECER en la Guía del usuario de AW2725DM.</li> <li>Ejecute la comprobación de la función Comprobación automática del monitor para determinar si la pantalla movida también aparece en el modo de comprobación automática.</li> <li>Compruebe que no haya contactos doblados ni rotos en el conector del cable do vídoo.</li> </ul> |  |  |
|                                                                                  |                                                        | <ul> <li>Reinicie su PC en el modo seguro.</li> </ul>                                                                                                    |  |  |
| Problemas<br>relacionados con la                                                 | Señales visibles de humo o<br>chispas                  | <ul> <li>No realice ninguno de los pasos incluidos en la sección de solución de<br/>problemas.</li> </ul>                                                                                                    |  |  |
| Problemas                                                                        | El monitor so onciondo y so                            | <ul> <li>Contactar con Dell'inmediatamente.</li> <li>Asogúrase do que el cable de vídeo que conecta el monitor y su PC esté</li> </ul>                                                                                                    |  |  |
| intermitentes                                                                    | apaga de forma aleatoria                               | <ul> <li>Aseguiese de que el cable de video que conecta el monitor y su i C este<br/>conectado de forma correcta y segura.</li> </ul>                                                                                                    |  |  |
|                                                                                  |                                                        | <ul> <li>Restablezca la configuración de fábrica del monitor. Para obtener más<br/>información, consulte el menú OSD RESTABLECER en la Guía del usuario<br/>de AW2725DM.</li> </ul>                                                                                                    |  |  |
|                                                                                  |                                                        | <ul> <li>Ejecute la comprobación de la función Comprobación automática para<br/>determinar si este problema intermitente también ocurre en el modo de<br/>comprobación automática.</li> </ul>                                                                                                    |  |  |
| Ausencia de color                                                                | Ausencia de color de la<br>imagen                      | <ul> <li>Ejecute la comprobación de la función Comprobación automática del<br/>monitor.</li> </ul>                                                                                                    |  |  |
|                                                                                  |                                                        | <ul> <li>Asegúrese de que el cable de vídeo que conecta el monitor y su PC esté<br/>conectado de forma correcta y segura.</li> </ul>                                                                                                    |  |  |
|                                                                                  |                                                        | <ul> <li>Compruebe que no haya contactos doblados ni rotos en el conector del<br/>cable de vídeo.</li> </ul>                                                                                                    |  |  |
| Color incorrecto                                                                 | Color de imagen incorrecto                             | <ul> <li>Restablezca los valores predefinidos de fábrica de toda la configuración<br/>del menú <b>Juegos</b> mediante la opción REST. JUEGO. Para obtener más<br/>información, consulte el menú OSD REST. JUEGO en la Guía del usuario de<br/>AW2725DM.</li> </ul>                                                                                                    |  |  |
|                                                                                  |                                                        | <ul> <li>Cambie Formato color entrada a RGB o YCbCr en el menú OSD de<br/>configuración Pantalla.</li> </ul>                                                                                                    |  |  |
|                                                                                  |                                                        | <ul> <li>Ejecute los diagnósticos integrados. Para obtener más información, consulte<br/>el menú OSD AUTODIAGNÓSTICO en la Guía del usuario de AW2725DM.</li> </ul>                                                                                                    |  |  |
| Color incorrecto<br>en el modo HDR                                               | Bandas de color en las<br>imágenes                     | Intente reducir la frecuencia (DP: 2560 x 1440 a 60 Hz, HDMI: 2560 x 1440 a 60 Hz).                                                                                                    |  |  |
| La imagen de                                                                     | La imagen está centrada en                             | Compruebe la configuración <b>Relación de aspecto</b> en el menú OSD <b>Pantalla</b> .                                                                                                    |  |  |
| la pantalla es<br>demasiado<br>pequeña                                           | todo el área de visualización                          | <ul> <li>Restablezca la configuración de fábrica del monitor. Para obtener más<br/>información, consulte el menú OSD RESTABLECER en la Guía del usuario<br/>de AW2725DM.</li> </ul>                                                                                                    |  |  |
| No se puede<br>ajustar el monitor                                                | El menú OSD no aparece en<br>la pantalla               | • Apague el monitor, desenchufe el cable de alimentación, vuelva enchufarlo<br>y, por último, encienda el monitor.                                                                                                    |  |  |
| mediante el botón<br>Joystick.                                                   |                                                        | <ul> <li>Compruebe si el menú OSD está bloqueado. Si lo está, mueva el botón<br/>Joystick hacia arriba, hacia abajo, hacia la izquierda o hacia la derecha<br/>durante 4 segundos de forma continuada para desbloquear. Para obtener<br/>más información, consulte la sección <i>Bloquear los botones de control</i> en la<br/><i>Guía del usuario</i> de AW2725DM.</li> </ul>                                                                            |  |  |
| No hay señal de<br>entrada cuando<br>se presionan<br>los controles de<br>usuario | No hay imagen, la luz del<br>LED está encendida        | <ul> <li>Compruebe la fuente de señal. Asegúrese de que el equipo no se encuentra<br/>en el modo de ahorro de energía moviendo el ratón o presionando<br/>cualquier tecla del teclado.</li> </ul>                                                                                                    |  |  |
|                                                                                  |                                                        | <ul> <li>Compruebe si el cable de señal está correctamente conectado. Si es<br/>necesario, vuelva a enchufar el cable de señal.</li> </ul>                                                                                                    |  |  |
|                                                                                  |                                                        | Reinicie el equipo o el reproductor de vídeo.                                                                                                    |  |  |
| La imagen no<br>ocupa toda la                                                    | La imagen no puede ocupar<br>la altura o anchura de la | <ul> <li>Debido a los diferentes tormatos de vídeo (relación de aspecto), el monitor<br/>puede mostrarse a pantalla completa.</li> </ul>                                                                                                    |  |  |
| Pantana                                                                          | Pantalia                                               | <ul> <li>Ejecute los diagnósticos integrados. Para obtener más información, consulte<br/>el menú OSD AUTODIAGNÓSTICO en la Guía del usuario de AW2725DM.</li> </ul>                                                                                                    |  |  |

| Síntomas comunes                                                                                                    | El problema                                                                                    | Soluciones posibles                                                                                                    |  |  |
|----------------------------------------------------------------------------------------------------|------------------------------------------------------------------------------------------------|----------------------------------------------------------------------------------------------------|--|--|
| Las imágenes<br>mostradas<br>aparecen<br>incorrectamente<br>cuando el cable<br>DP/HDMI se<br>conecta a través<br>de una base de<br>acoplamiento o un<br>adaptador USB-C<br>al equipo portátil o<br>de sobremesa | La pantalla se congela, se<br>queda en negro o muestra<br>una pantalla anómala                 | No utilice una base de acoplamiento o un adaptador USB-C. Conecte el cable<br>DP/HDMI directamente al equipo portátil o de sobremesa.                                                                                                    |  |  |
| Parpadeo de la<br>pantalla                                                                                                    | Hay un parpadeo apreciable<br>en las imágenes mostradas                                        | • Utiliza la resolución nativa del monitor (2560 x 1440 a 60 Hz) o una tasa de actualización superior.                                                                                                    |  |  |
|                                                                                                    |                                                                                                | • Si la frecuencia de actualización variable (VRR) del dispositivo está activada, desactive la tasa de actualización variable (VRR).                                                                                                    |  |  |
|                                                                                                    |                                                                                                | <ul> <li>Si utiliza una tarjeta gráfica NVIDIA y la función G-Sync está activada,<br/>desactive esta última.</li> </ul>                                                                                                    |  |  |
|                                                                                                    |                                                                                                | <ul> <li>Si utiliza una tarjeta gráfica AMD y la función Free-Sync está activada,<br/>desactive esta última.</li> </ul>                                                                                                    |  |  |
|                                                                                                    |                                                                                                | <ul> <li>Actualice el controlador y el firmware de la tarjeta gráfica a la versión más<br/>reciente.</li> </ul>                                                                                                    |  |  |
|                                                                                                    |                                                                                                | <ul> <li>Cambie el cable que conecta el monitor al equipo. Un cable defectuoso<br/>puede hacer que la señal se interrumpa mientras se transmite por el cable.</li> </ul>                                                                                                    |  |  |
|                                                                                                    |                                                                                                | <ul> <li>Compruebe los alrededores. Los campos electromagnéticos pueden<br/>provocar parpadeos en la pantalla. Si hay otro aparato enchufado en la<br/>misma base múltiple que el monitor, intente quitarlo.</li> </ul>                                                                                                    |  |  |
| Retención de<br>imagen provocada<br>por dejar una<br>imagen estática en<br>el monitor durante<br>un prolongado<br>período de tiempo                                                                             | Aparecen sombras tenues en<br>la pantalla provocadas por la<br>imagen estática mostrada        | <ul> <li>Establezca un período de tiempo para que la pantalla se apague después de unos minutos de inactividad de la misma. Este tiempo se puede ajustar en Opciones de energía de Windows o en la configuración Ahorro de energía de Mac.</li> <li>De forma alternativa, utilice un protector de pantalla que cambie dinámicamente.</li> </ul>                |  |  |
| Desigualdad en<br>la luminancia o<br>el color de las<br>imágenes de la<br>pantalla                                                                                                    | Aparecen manchas visibles<br>(brillantes u oscuras), líneas o<br>el efecto mura en la pantalla | • Para obtener mas información, consulte <i>Pautas de mantenimiento</i> en la <i>Guia del usuario</i> de AW2725DM.                                                                                                    |  |  |
| Se produce<br>desplazamiento de<br>píxeles                                                                                                    | A veces, la imagen de<br>la pantalla se mueve<br>ligeramente.                                  | El desplazamiento de píxeles es una función que mueve los píxeles de la pantalla para evitar la retención de imágenes en los paneles VA. No influye en la experiencia visual.                                                                                                    |  |  |
| No se puede<br>seleccionar color<br>de 10 bits                                                                                                    | No se puede seleccionar<br>color de 10 bits desde el<br>equipo conectado                       | <ul> <li>Si el equipo está equipado con una tarjeta gráfica NVIDIA, vaya a NVIDIA control panel (Panel de control de NVIDIA) &gt; Resolutions (Resoluciones) &gt; Output Color Depth (Profundidad de color de salida), seleccione 10 bpc (bits por color) en el menú desplegable Color Depth (Profundidad de color) y haga clic en Apply (Aplicar).</li> </ul> |  |  |
|                                                                                                    |                                                                                                | <ul> <li>Si el equipo cuenta con una tarjeta gráfica AMD, vaya a AMD Radeon Pro<br/>and Amd Firepro Settings (Configuración de AMD Radeon Pro y Amd<br/>Firepro) &gt; Display (Pantalla) &gt; Color Depth (Profundidad de color) y<br/>seleccione 10 bpc en la lista desplegable.</li> </ul>                                                                   |  |  |
| No se pueden<br>ajustar las                                                                                                    | No hay panel Configuración                                                                     | <ul> <li>Compruebe si el cable DP/HDMI está correctamente conectado. Si es<br/>necesario, vuelva a enchufar el cable DP/HDMI.</li> </ul>                                                                                                    |  |  |
| funciones de juego<br>mediante AWCC                                                                                                    |                                                                                                | Reinicie el equipo.                                                                                                    |  |  |

# Problemas específicos de la interfaz Bus de serie universal (USB)

| Síntomas comunes                                                                     | El problema                                                                                                    | Soluciones posibles                                                                                                    |
|--------------------------------------------------------------------------------------|----------------------------------------------------------------------------------------------------|----------------------------------------------------------------------------------------------------|
| La interfaz USB no<br>funciona                                                       | Los periféricos USB no<br>funcionan                                                                                                    | Compruebe que la pantalla está ENCENDIDA.                                                                                                    |
|                                                                                      |                                                                                                    | <ul> <li>Vuelva conectar el cable de carga a su PC.</li> </ul>                                                                                                    |
|                                                                                      |                                                                                                    | <ul> <li>Vuelva a conectar los periféricos USB (conector de descarga).</li> </ul>                                                                                            |
|                                                                                      |                                                                                                    | <ul> <li>Apague el monitor y enciéndalo de nuevo.</li> </ul>                                                                                                    |
|                                                                                      |                                                                                                    | Reinicie su equipo.                                                                                                    |
|                                                                                      |                                                                                                    | <ul> <li>Ciertos dispositivos USB, como los discos duros portátiles, requieren una<br/>fuente de alimentación más alta; conecte la unidad al equipo directamente.</li> </ul> |
| La interfaz USB es lenta                                                             | Los periféricos USB<br>funcionan lentamente o<br>no funcionan en absoluto                                                                           | • Compruebe que el equipo admite USB de 5 Gbps.                                                                                                    |
| fu<br>nc                                                                             |                                                                                                    | • Algunos equipos tienen puertos USB 2.0 y USB 1.1 más lentos. Asegúrese de que utiliza el puerto USB correcto.                                                              |
|                                                                                      |                                                                                                    | • Vuelva conectar el cable de carga a su PC.                                                                                                    |
|                                                                                      |                                                                                                    | <ul> <li>Vuelva a conectar los periféricos USB (conector de descarga).</li> </ul>                                                                                            |
|                                                                                      |                                                                                                    | Reinicie su equipo.                                                                                                    |
| Los periféricos USB<br>dejan de funcionar<br>cuando se enchufa un<br>dispositivo USB | Los periféricos USB<br>inalámbricos responden<br>lentamente o solamente<br>funcionan cuando la<br>distancia entre ellos y su<br>receptor disminuye. | <ul> <li>Aumente la distancia entre los periféricos USB y el receptor USB<br/>inalámbrico.</li> </ul>                                                                        |
|                                                                                      |                                                                                                    | <ul> <li>Coloque el receptor USB inalámbrico tan cerca de los periféricos<br/>inalámbricos como sea posible.</li> </ul>                                                      |
|                                                                                      |                                                                                                    | • Utilice un cable alargador USB para ubicar el receptor USB inalámbrico tan lejos como sea posible del puerto USB Tipo-A adyacente.                                         |

| Tabla 8. Problemas específicos de la interfaz Bus de serie universal (USI |
|---------------------------------------------------------------------------|
|---------------------------------------------------------------------------|

# Información reguladora Avisos FCC (solo para EE. UU.) y otra información sobre normativas

Para consultar los avisos de la FCC y otra información reglamentaria, visite el sitio web de cumplimiento de la normativa en la página de inicio de cumplimiento normativo de Dell.

# Base de datos de productos de la UE para la etiqueta energética y hoja de información del producto

AW2725DM: https://eprel.ec.europa.eu/qr/2167459

# **Contactar con Dell**

Para ponerse en contacto con Dell en referencia a ventas, soporte técnico o problemas de servicio de atención al cliente, consulte Contactar con el servicio de asistencia en el sitio de asistencia de Dell.

- (i) NOTA: La disponibilidad varía en función del país, región o producto, y algunos servicios podrían no estar disponibles en su país.
- (i) NOTA: Si no tiene una conexión activa a Internet, puede encontrar información de contacto en su recibo de compra, factura de transporte, factura o catálogo de productos de Dell.